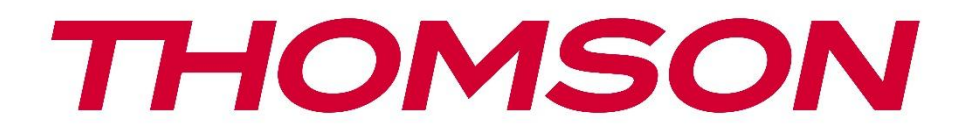

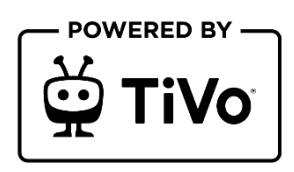

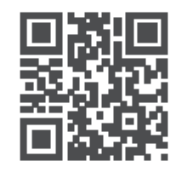

tv.mythomson.com

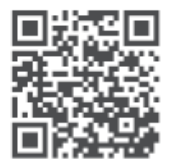

tv.mythomson.com/ en/Support/FAQs/

# **SMART TV**

32HT2S35, 40FT2S35, 43FT2S35, 50UT4S35, 55UT4S35

### IMPORTANTE

Leggere attentamente questo manuale prima di installare e utilizzare il televisore. Tenere questo manuale a portata di mano per ulteriori riferimenti.

#### Contenuti

| 1 | Infor | rmazioni sulla sicurezza8                   |    |  |
|---|-------|---------------------------------------------|----|--|
|   | 1.1   | Marcature sul prodotto                      | 9  |  |
|   | 1.2   | Avvertenze                                  | 10 |  |
|   | 1.3   | Avvertenze per il montaggio a parete        | 10 |  |
|   | 1.4   | Dichiarazione di conformità UE semplificata | 11 |  |
|   | 1.5   | Applicazioni e prestazioni                  | 11 |  |
|   | 1.6   | Protezione dei dati                         | 11 |  |
|   | 1.7   | Informazioni ambientali                     | 11 |  |
| 2 | Intro | duzione e installazione dello stand         | 13 |  |
|   | 2.1   | Disimballaggio e installazione              | 13 |  |
| 3 | Pulsa | anti e collegamenti TV                      | 14 |  |
|   | 3.1   | Tasto TV                                    | 15 |  |
|   | 3.2   | Connessioni                                 | 16 |  |
| 4 | Teleo | comando                                     | 17 |  |
| 5 | Insta | llazione TV                                 | 18 |  |
|   | 5.1   | Impostare il televisore                     | 18 |  |
|   | 5.2   | Collegare l'antenna e l'alimentazione       | 18 |  |
| 6 | Impo  | ostazione iniziale                          | 19 |  |
|   | 6.1   | Selezione della lingua                      | 19 |  |
|   | 6.2   | Selezione del paese                         | 19 |  |
|   | 6.3   | Ambiente TV                                 | 19 |  |
|   | 6.4   | Modalità immagine                           | 20 |  |
|   | 6.5   | Impostazioni del consenso                   | 20 |  |
|   | 6.6   | Termini e condizioni                        | 20 |  |
|   | 6.7   | Impostazioni di rete                        | 21 |  |
|   | 6.8   | Accoppiamento Bluetooth                     | 21 |  |

|   | 6.9   | Opzione sintonizzatore                                  | 21 |
|---|-------|---------------------------------------------------------|----|
|   | 6.9.1 | Antenna digitale                                        |    |
|   | 6.9.2 | Cavo digitale                                           |    |
|   | 6.9.3 | Satellite                                               | 22 |
|   | 6.9.4 | Analogico                                               | 23 |
| 7 | Ripro | oduzione multimediale                                   |    |
| 8 | Casa  |                                                         | 25 |
|   | 8.1   | Applicazioni                                            |    |
|   | 8.1.1 | Il mio carosello di applicazioni                        |    |
|   | 8.1.2 | Schermata Gestione applicazioni                         |    |
|   | 8.2   | Carosello di navigazione                                |    |
|   | 8.3   | Sfogliare le schermate                                  |    |
|   | 8.4   | Dettagli sul contenuto                                  |    |
|   | 8.4.1 | Guarda ora                                              |    |
|   | 8.4.2 | Lista di controllo                                      |    |
|   | 8.4.3 | Tasso                                                   |    |
|   | 8.4.4 | Contenuto del rapporto                                  |    |
|   | 8.4.5 | Sfoglia tutti gli episodi                               |    |
|   | 8.5   | Ricerca testuale                                        |    |
|   | 8.6   | Ricerca e controllo vocale                              |    |
| 9 | Impo  | ostazioni                                               |    |
|   | 9.1   | Dispositivi                                             |    |
|   | 9.1.1 | Dispositivo di collegamento audio di coppia             |    |
|   | 9.1.2 | Accoppiamento del telecomando o di un altro dispositivo |    |
|   | 9.1.3 | Remoto virtuale                                         |    |
|   | 9.1.4 | Condivisione audio e video                              |    |
|   | 9.1.5 | ALLM (UHD)                                              |    |
|   | 9.1.6 | Timer di assenza di segnale                             |    |
|   | 9.1.7 | CEC                                                     |    |
|   | 9.1.8 | Accensione automatica CEC                               |    |
|   | 9.2   | Immagine                                                |    |
|   | 9.2.1 | Modalità                                                |    |

| 9.                                            | 2.2   | Contrasto  |                                     |    |  |  |
|-----------------------------------------------|-------|------------|-------------------------------------|----|--|--|
| 9.                                            | 2.3   | Luminosità |                                     |    |  |  |
| 9.                                            | 2.4   | Nitidezza3 |                                     |    |  |  |
| 9.                                            | 2.5   | Colo       | re                                  |    |  |  |
| 9.                                            | 2.6   | Risp       | armio energetico                    |    |  |  |
| 9.                                            | 2.7   | Zoo        | m dell'immagine                     | 31 |  |  |
| 9.                                            | 2.8   | Imp        | ostazioni avanzate                  | 31 |  |  |
|                                               | 9.2.8 | 3.1        | Contrasto dinamico                  | 31 |  |  |
|                                               | 9.2.8 | 3.2        | Temperatura del colore              | 31 |  |  |
|                                               | 9.2.8 | 3.3        | Stretch blu                         | 31 |  |  |
|                                               | 9.2.8 | 3.4        | Micro dimmerazione                  | 31 |  |  |
|                                               | 9.2.8 | 3.5        | Riduzione del rumore                | 31 |  |  |
|                                               | 9.2.8 | 8.6        | De-contour                          | 31 |  |  |
|                                               | 9.2.8 | 3.7        | MEMC (UHD)                          |    |  |  |
| 9.2.8.8 N                                     |       |            | Modalità film                       |    |  |  |
| 9.2.8.9                                       |       |            | Tonalità della pelle                |    |  |  |
| 9.2.8.10                                      |       |            | Cambiamento di colore               | 32 |  |  |
| 9.2.8.11                                      |       | 3.11       | Sintonizzatore di colore            | 32 |  |  |
| 9.2.8.12 Spazio colore (UHD)                  |       |            | Spazio colore (UHD)                 |    |  |  |
|                                               | 9.2.8 | 8.13       | Gamma                               | 33 |  |  |
|                                               | 9.2.8 | 8.14       | Reset                               | 33 |  |  |
| 9.3                                           | S     | Jono       |                                     |    |  |  |
| 9.                                            | 3.1   | Doll       | y Atmos (UHD)                       |    |  |  |
| 9.                                            | 3.2   | Doll       | y Audio (HD/FHD) / Modalità (UHD)   |    |  |  |
| 9.3.3 DTS Virtual:X                           |       |            |                                     |    |  |  |
| 9.3.4 Uscita audio                            |       |            | 34                                  |    |  |  |
| 9.3.5 eARC (UHD)                              |       |            |                                     |    |  |  |
| 9.3.6 AVL (Limitazione automatica del volume) |       |            | (Limitazione automatica del volume) |    |  |  |
| 9.                                            | 3.7   | Imp        | ostazioni avanzate                  | 35 |  |  |
|                                               | 9.3.7 | 7.1        | Equalizzatore                       | 35 |  |  |
|                                               | 9.3.7 | 7.2        | Bassi dinamici                      | 35 |  |  |
|                                               | 9.3.7 | 7.3        | DTS DRC                             |    |  |  |

|     | 9.3.7                                                     | 7.4    | Modalità suono                   | 35 |
|-----|-----------------------------------------------------------|--------|----------------------------------|----|
|     | 9.3.7                                                     | 7.5    | Uscita digitale                  | 35 |
|     | 9.3.7                                                     | 7.6    | Cuffie                           | 35 |
|     | 9.3.7                                                     | 7.7    | Equilibrio                       |    |
|     | 9.3.7                                                     | 7.8    | Reset                            |    |
| 9.4 | Re                                                        | ete    |                                  |    |
| 9.4 | 4.1                                                       | Tipo   | di rete                          |    |
| 9.4 | 4.2                                                       | Scar   | sione della rete wireless        |    |
| 9.4 | 4.3                                                       | Disc   | onnessione                       |    |
| 9.4 | 4.4                                                       | Prer   | nere WPS sul router Wi-Fi        |    |
| 9.4 | 4.5                                                       | Test   | di velocità di Internet          |    |
| 9.4 | 4.6                                                       | Imp    | ostazioni avanzate               |    |
| 9.4 | 4.7                                                       | Мос    | lalità standby di rete           |    |
| 9.5 | In                                                        | stalla | zione                            |    |
| 9.  | 9.5.1 Scansione automatica dei canali (risintonizzazione) |        |                                  |    |
| 9.  | 5.2                                                       | Scar   | sione manuale dei canali         |    |
| 9.  | 5.3                                                       | Scar   | sione dei canali di rete         |    |
| 9.  | 5.4                                                       | Sint   | onia fine analogica              |    |
| 9.  | 5.5                                                       | Imp    | ostazioni del satellite          |    |
| 9.  | 5.6                                                       | Info   | rmazioni sul segnale             |    |
| 9.  | 5.7                                                       | Rese   | t di fabbrica                    |    |
| 9.6 | Si                                                        | stem   | a                                |    |
| 9.  | 6.1                                                       | Acce   | essibilità                       |    |
|     | 9.6.1                                                     | 1.1    | Alto contrasto                   |    |
|     | 9.6.1                                                     | 1.2    | Ritardo della corsa dei tasti    |    |
|     | 9.6.1                                                     | 1.3    | Sottotitolo                      |    |
|     | 9.6.1                                                     | 1.4    | Non udenti (UHD)                 |    |
|     | 9.6.1                                                     | 1.5    | Descrizione audio (UHD)          |    |
|     | 9.6.1                                                     | 1.6    | Miglioramento dei dialoghi (UHD) |    |
|     | 9.6.1                                                     | 1.7    | Sottotitoli parlati (UHD)        |    |
|     | 9.6.1                                                     | 1.8    | Ingrandimento                    |    |
|     | 9.6.1                                                     | 1.9    | Minimap                          |    |

| 9.                   | .6.1.10   | Programmi in evidenza con (UHD)       |  |  |
|----------------------|-----------|---------------------------------------|--|--|
| 9.6.2                | 2 Lingua  | Lingua                                |  |  |
| 9.6.3                | B Acces   | Accesso condizionato (UHD)            |  |  |
| 9.6.4                | l Genito  | oriale                                |  |  |
| 9.6.5                | 5 Data/   | Ora                                   |  |  |
| 9.6.6                | 5 Fonti.  |                                       |  |  |
| 9.6.7                | V Netflix | x                                     |  |  |
| 9.6.8                | 3 TiVo    |                                       |  |  |
| 9.6.9                | ) Assist  | ente vocale                           |  |  |
| 9.6.1                | l0 Dip    | più                                   |  |  |
| 9.                   | .6.10.1   | Timeout del menu                      |  |  |
| 9.                   | .6.10.2   | Salvaschermo per la casa              |  |  |
| 9.                   | .6.10.3   | LED della modalità standby            |  |  |
| 9.                   | .6.10.4   | Identificazione del dispositivo (UHD) |  |  |
| 9.                   | .6.10.5   | Aggiornamento del software            |  |  |
| 9.                   | .6.10.6   | Versione dell'applicazione            |  |  |
| 9.6.10.7<br>9.6.10.8 |           | Spegnimento automatico                |  |  |
|                      |           | Modalità Standby On                   |  |  |
| 9.                   | .6.10.9   | Timer del sonno                       |  |  |
| 9.                   | .6.10.10  | Modalità Negozio                      |  |  |
| 9.                   | .6.10.11  | Modalità di accensione                |  |  |
| 9.                   | .6.10.12  | OSS                                   |  |  |
| 9.                   | .6.10.13  | Cambiare il nome dell'amico           |  |  |
| 9.                   | .6.10.14  | Priorità di applicazione (UHD)        |  |  |
| 9.                   | .6.10.15  | Notifica Dolby (UHD)                  |  |  |
| 9.                   | .6.10.16  | Manuali                               |  |  |
| 9.7                  | Legale    |                                       |  |  |
| 9.7.1                | Politic   | che sulla privacy                     |  |  |
| 9.7.2                | 2 Termii  | ni e condizioni                       |  |  |
| 9.7.3                | 8 Impos   | stazioni del consenso                 |  |  |
| 9.7.4                | l ID pul  | bblicitario                           |  |  |
| 9.7.5                | 5 Inforn  | nazioni sulla società                 |  |  |

| 9.7  | 7.6 Divu                   | ulgazione della trasparenza               |    |  |  |
|------|----------------------------|-------------------------------------------|----|--|--|
| 9.7  | 7.7 Bisc                   | cotti                                     | 43 |  |  |
|      | 9.7.7.1                    | Mostra tutti i cookie                     | 43 |  |  |
|      | 9.7.7.2                    | Cancellare tutti i cookie                 | 43 |  |  |
|      | 9.7.7.3                    | Non tracciare                             | 43 |  |  |
| 10   | Funziona                   | amento generale del televisore            |    |  |  |
| 10.1 | Utilizz                    | o dell'elenco dei canali                  |    |  |  |
| 10.2 | Config                     | gurazione delle impostazioni dei genitori |    |  |  |
| 10.3 | Guida                      | elettronica ai programmi                  | 45 |  |  |
| 10.4 | Servizi                    | i Televideo                               | 47 |  |  |
| 10.5 | Aggio                      | rnamento del software                     | 47 |  |  |
| 11   | Connettività               |                                           |    |  |  |
| 11.1 | Conne                      | Connettività via cavo                     |    |  |  |
| 11.2 | Conne                      | Connettività wireless                     |    |  |  |
| 11.3 | Display wireless           |                                           |    |  |  |
| 11.4 | Browser Internet           |                                           |    |  |  |
| 11.5 | Sistem                     | na HbbTV                                  | 51 |  |  |
| 12   | Alexa Ready (HD/FHD)       |                                           |    |  |  |
| 13   | Assistente Google          |                                           |    |  |  |
| 14   | Risoluzione dei problemi55 |                                           |    |  |  |
| 15   | Specifich                  | ne tecniche                               | 55 |  |  |
| 15.1 | Limitazioni                |                                           |    |  |  |
| 15.2 | Licenze                    |                                           |    |  |  |

# 1 Informazioni sulla sicurezza

In caso di condizioni meteorologiche estreme (temporali, fulmini) e di lunghi periodi di inattività (vacanze), scollegare il televisore dalla rete elettrica.

La spina di rete serve a scollegare il televisore dalla rete elettrica e pertanto deve rimanere facilmente utilizzabile. Se il televisore non è scollegato elettricamente dalla rete, l'apparecchio continua ad assorbire energia in tutte le situazioni, anche se il televisore è in modalità standby o è spento.

**Nota**: seguire le istruzioni sullo schermo per l'utilizzo delle relative funzioni. **Importante**: leggere attentamente queste istruzioni prima di installare o utilizzare il televisore.

#### ATTENZIONE

Questo dispositivo è destinato all'uso da parte di persone (compresi i bambini) che sono in grado/esperte nell'uso di tale dispositivo senza supervisione, a meno che non abbiano ricevuto supervisione o istruzioni sull'uso del dispositivo da parte di una persona responsabile della loro sicurezza.

- Utilizzare questo televisore a un'altitudine inferiore a 2000 metri sul livello del mare, in luoghi asciutti e in regioni con clima moderato o tropicale.
- Il televisore è destinato all'uso domestico e a un uso generale simile, ma può essere utilizzato anche in luoghi pubblici.
- Per la ventilazione, lasciare almeno 10 cm di spazio libero intorno al televisore.
- La ventilazione non deve essere ostacolata coprendo o bloccando le aperture di ventilazione con oggetti come giornali, tovaglie, tende, ecc.
- La spina del cavo di alimentazione deve essere facilmente accessibile. Non collocare il televisore, i mobili, ecc. sul cavo di alimentazione. Un cavo di alimentazione/spina danneggiato può causare incendi o scosse elettriche. Maneggiare il cavo di alimentazione dalla spina, non scollegare il televisore tirando il cavo di alimentazione. Non toccare mai il cavo di alimentazione/la spina con le mani bagnate per non provocare un cortocircuito o una scossa elettrica. Non fare mai un nodo al cavo di alimentazione e non legarlo con altri cavi. Se danneggiato, il cavo deve essere sostituito e l'operazione deve essere eseguita solo da personale qualificato.
- Non esporre il televisore a gocce o schizzi di liquidi e non collocare oggetti pieni di liquidi, come vasi, tazze, ecc. sul televisore o sopra di esso (ad esempio, sui ripiani sopra l'unità).
- Non esporre il televisore alla luce diretta del sole e non collocare fiamme libere, come candele accese, sopra o vicino al televisore.
- Non collocare fonti di calore come stufe elettriche, radiatori, ecc. vicino al televisore.
- Non collocare il televisore sul pavimento o su superfici inclinate.

- Per evitare il pericolo di soffocamento, tenere i sacchetti di plastica fuori dalla portata di neonati, bambini e animali domestici.
- Fissare con cura il supporto al televisore. Se il supporto è dotato di viti, serrare saldamente le viti per evitare che il televisore si inclini. Non serrare eccessivamente le viti e montare correttamente i gommini del supporto.
- Non smaltire le batterie nel fuoco o con materiali pericolosi o infiammabili.
- Non utilizzare detergenti domestici per pulire il televisore. Pulire invece lo schermo con un panno morbido e asciutto. Prima di procedere alla pulizia, staccare la spina del dispositivo per sicurezza.

#### ATTENZIONE

- Le batterie non devono essere esposte a calore eccessivo, ad esempio ai raggi del sole, al fuoco o simili.
- L'eccessiva pressione sonora degli auricolari o delle cuffie può causare la perdita dell'udito.

# SOPRATTUTTO - Non permettere mai a nessuno, soprattutto ai bambini, di spingere o colpire lo schermo, di spingere qualsiasi cosa nei fori, nelle fessure o in qualsiasi altra apertura della custodia.

| Attenzione                     | Rischio di lesioni gravi o morte |  |  |
|--------------------------------|----------------------------------|--|--|
| A Rischio di scosse elettriche | Rischio di tensione pericolosa   |  |  |
|                                | Importante componente di         |  |  |
|                                | manutenzione                     |  |  |

### 1.1 Marcature sul prodotto

I seguenti simboli sono utilizzati sul prodotto come indicatore di restrizioni, precauzioni e istruzioni di sicurezza. Ogni spiegazione deve essere presa in considerazione quando il prodotto reca solo il relativo contrassegno. Annotare tali informazioni per motivi di sicurezza.

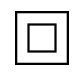

Apparecchiatura di Classe II: Questo apparecchio è progettato in modo tale da non richiedere un collegamento di sicurezza alla messa a terra elettrica.

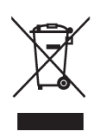

Questo marchio indica che questo prodotto non deve essere smaltito con altri rifiuti domestici in tutta l'UE. Si prega di riciclarlo responsabilmente per promuovere il riutilizzo sostenibile delle risorse materiali. Per restituire il dispositivo usato, utilizzare i sistemi di restituzione e raccolta o contattare il rivenditore presso il quale è stato acquistato il prodotto.

### **1.2 Avvertenze**

Non ingerire la batteria a causa del rischio di ustioni chimiche. Questo prodotto o gli accessori forniti con il prodotto possono contenere una batteria a bottone o a moneta. Se la batteria a bottone/moneta viene ingerita, può causare gravi ustioni interne in sole 2 ore e può portare alla morte.

Tenere le batterie nuove e usate lontano dalla portata dei bambini. Se il vano batterie non si chiude saldamente, smettere di usare il prodotto e tenerlo lontano dalla portata dei bambini. Se si pensa che le batterie possano essere state ingerite o inserite in una parte del corpo, rivolgersi immediatamente a un medico.

Un televisore può cadere, causando gravi lesioni personali o morte. Molte lesioni, in particolare quelle dei bambini, possono essere evitate adottando semplici precauzioni come:

- Utilizzare SEMPRE i mobiletti, i supporti o i metodi di montaggio raccomandati dal produttore del televisore.
- Utilizzare SEMPRE mobili in grado di sostenere in modo sicuro il televisore.
- Assicurarsi SEMPRE che il televisore non sporga dal bordo del mobile di supporto.
- Istruire SEMPRE i bambini sui pericoli di salire sui mobili per raggiungere il televisore o i suoi comandi.
- Far passare SEMPRE i cavi e i fili collegati al televisore in modo che non possano essere inciampati, tirati o afferrati.
- Non collocare MAI un televisore in una posizione instabile.
- Non collocare MAI il televisore su mobili alti (ad esempio, armadi o librerie) senza ancorare sia il mobile che il televisore a un supporto adeguato.
- Non collocare MAI il televisore su stoffe o altri materiali che potrebbero trovarsi tra il televisore e i mobili di supporto.
- Non collocare MAI oggetti che possano invogliare i bambini ad arrampicarsi, come giocattoli e telecomandi, sopra il televisore o i mobili su cui è collocato.
- L'apparecchiatura è adatta solo per il montaggio ad altezze ≤2 m.

Se il televisore esistente deve essere mantenuto e riposizionato, si devono applicare le stesse considerazioni di cui sopra.

Gli apparecchi collegati alla messa a terra di protezione dell'impianto dell'edificio attraverso il collegamento alla rete elettrica o attraverso altri apparecchi con collegamento alla messa a terra di protezione - e a un sistema di distribuzione televisiva che utilizza un cavo coassiale, possono in alcune circostanze creare un rischio di incendio. Il collegamento a un sistema di distribuzione televisiva deve quindi avvenire tramite un dispositivo che garantisca l'isolamento elettrico al di sotto di una certa gamma di frequenze (isolatore galvanico).

### 1.3 Avvertenze per il montaggio a parete

• Leggere le istruzioni prima di montare il televisore a parete.

- Il kit di montaggio a parete è opzionale. Se non viene fornito con il televisore, è possibile richiederlo al rivenditore locale.
- Non installare il televisore sul soffitto o su una parete inclinata.
- Utilizzare le viti di montaggio a parete e gli altri accessori specificati.
- Serrare saldamente le viti di montaggio a parete per evitare che il televisore cada. Non serrare eccessivamente le viti.

Le figure e le illustrazioni contenute in questo manuale d'uso sono fornite solo a titolo di riferimento e possono differire dall'aspetto effettivo del prodotto. Il design e le specifiche del prodotto possono essere modificati senza preavviso.

### 1.4 Dichiarazione di conformità UE semplificata

Con la presente, StreamView GmbH dichiara che il tipo di apparecchiatura radio del prodotto Smart TV è conforme alla direttiva 2014/53/UE.

### 1.5 Applicazioni e prestazioni

La velocità di download dipende dalla connessione a Internet. Alcune applicazioni potrebbero non essere disponibili nel vostro Paese o regione. Netflix è disponibile in alcuni Paesi: <u>https://help.netflix.com/node/14164</u> È richiesta l'iscrizione allo streaming. Maggiori informazioni su www.netflix.com.

### 1.6 Protezione dei dati

I fornitori di applicazioni e i fornitori di servizi possono raccogliere e utilizzare dati tecnici e informazioni correlate, tra cui, a titolo esemplificativo, informazioni tecniche sul dispositivo, sul software di sistema e applicativo e sulle periferiche. Possono utilizzare tali informazioni per migliorare i prodotti o per fornire servizi o tecnologie che non consentono di identificare personalmente l'utente.

Inoltre, alcuni servizi di terze parti, già presenti nel dispositivo o installati dall'utente dopo l'acquisto del prodotto, possono richiedere la registrazione dei dati personali. Alcuni servizi possono raccogliere dati personali senza fornire ulteriori avvisi. StreamView GmbH non può essere ritenuta responsabile per un'eventuale violazione della protezione dei dati da parte di servizi di terze parti.

### 1.7 Informazioni ambientali

Questo televisore è stato progettato per essere ecologico. Per ridurre il consumo di energia, è possibile seguire le seguenti indicazioni:

Se si imposta l'opzione Risparmio energetico su Minimo, Medio, Massimo o Auto, il televisore regolerà il consumo energetico di conseguenza. Impostare su Off per disattivare questa

impostazione. Se si desidera impostare la retroilluminazione su un valore fisso, impostare su Personalizzato, evidenziare Retroilluminazione (si trova sotto l'impostazione Risparmio energetico) e regolare manualmente con il tasto direzionale sinistro o destro del telecomando.

Nota: le opzioni di risparmio energetico disponibili possono variare a seconda della modalità selezionata nel menu Impostazioni>Immagini.

L'opzione Risparmio energetico si trova nel menu Impostazioni>Immagini. Andare alla schermata principale, evidenziare Impostazioni nel carosello di navigazione e premere OK per accedere al menu Impostazioni. Si noti che alcune impostazioni delle immagini non possono essere modificate.

È anche possibile spegnere lo schermo utilizzando l'opzione Screen Off, se si desidera ascoltare solo l'audio e non è necessario guardare. Premendo consecutivamente il tasto destro o il tasto sinistro, viene selezionata l'opzione Spegnimento schermo e sullo schermo viene visualizzato il messaggio "Lo schermo si spegnerà tra 15 secondi". Selezionare Procedi e premere OK per spegnere immediatamente lo schermo. Se non si preme alcun pulsante, lo schermo si spegnerà tra 15 secondi. Premere un tasto qualsiasi del telecomando o del televisore per riaccendere lo schermo.

Nota: L'opzione Schermo spento non è disponibile se la modalità è impostata su Gioco.

Quando il televisore non è in uso, spegnerlo o scollegarlo dalla presa di corrente. In questo modo si ridurrà o si interromperà il consumo di energia.

Se il televisore non riceve alcun segnale di ingresso (ad esempio da un'antenna o da una sorgente HDMI) per 3 minuti, entra in standby. Alla successiva accensione, verrà visualizzato il seguente messaggio: "Il televisore è passato automaticamente alla modalità stand-by a causa dell'assenza di segnale per lungo tempo". È possibile disattivare questa funzionalità impostando di conseguenza l'opzione Timer di assenza di segnale nel menu Impostazioni>Dispositivi.

L'opzione Spegnimento automatico (nel menu Impostazioni>Sistema>Altro) potrebbe essere stata impostata per default su un valore compreso tra 1 e 8 ore. Se questa impostazione non è impostata su Off e il televisore è stato lasciato acceso e non è stato utilizzato durante il tempo impostato, passerà in modalità standby allo scadere del tempo impostato. Alla successiva accensione del televisore, verrà visualizzato il seguente messaggio: "Il televisore è passato automaticamente alla modalità stand-by perché non è stato utilizzato per molto tempo". Prima che il televisore passi in modalità stand-by viene visualizzata una finestra di dialogo. Se non si preme alcun tasto, il televisore passa in modalità stand-by dopo un periodo di attesa di circa 5 minuti. È possibile evidenziare Sì e premere OK per portare immediatamente il televisore in modalità standby. Se si evidenzia No e si preme OK, il televisore rimane acceso. Da questa finestra di dialogo si può anche scegliere di annullare la funzione di spegnimento automatico. Evidenziando Disabilita e premendo OK, il televisore rimarrà acceso e la funzione sarà impostata come Off. È possibile attivare nuovamente questa funzione modificando l'impostazione dell'opzione Spegnimento automatico dal menu Impostazioni>Sistema>Altro.

# 2 Introduzione e installazione dello stand

Grazie per aver scelto il nostro prodotto. Presto potrete godervi il vostro nuovo televisore. Leggete attentamente queste istruzioni. Esse contengono informazioni importanti che vi aiuteranno a ottenere il meglio dal vostro televisore e a garantire un'installazione e un funzionamento sicuri e corretti.

# 2.1 Disimballaggio e installazione

Estrarre i piedini e il televisore dall'imballaggio e posizionarli su un tavolo o su un'altra superficie piana.

- Utilizzare un tavolo piatto e solido o una superficie uniforme simile in grado di sostenere il peso del televisore.
- Non tenere il televisore sul pannello dello schermo.
- Assicurarsi di non graffiare o rompere il televisore.

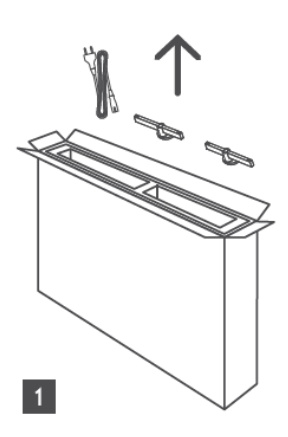

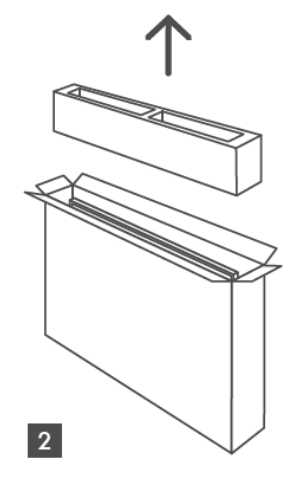

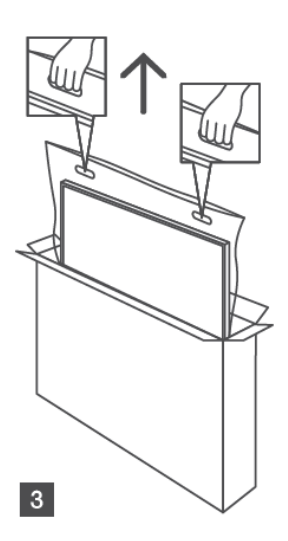

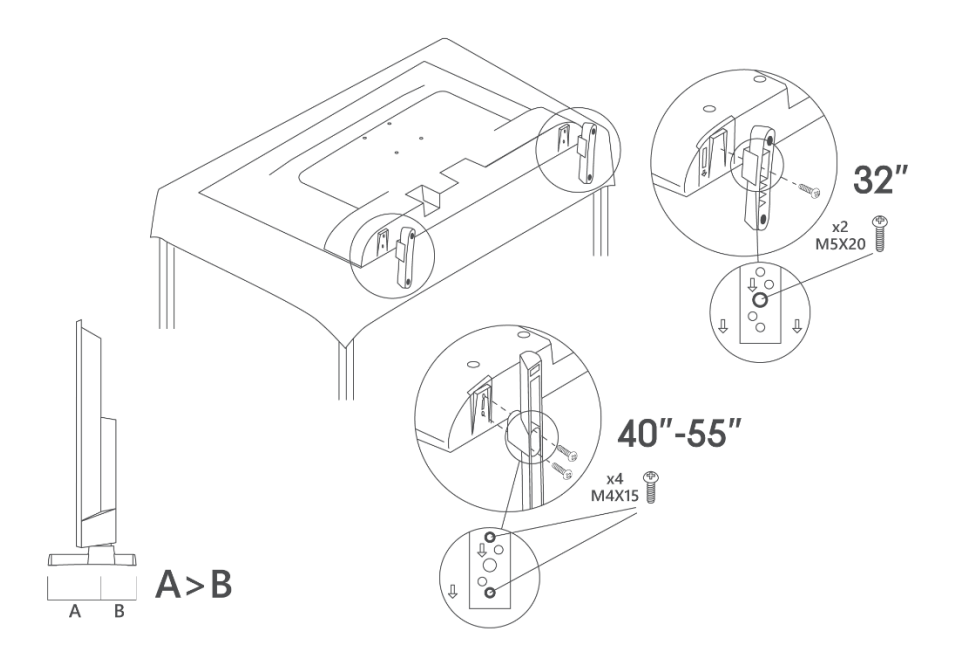

Il televisore è predisposto per una staffa di montaggio a parete conforme allo standard VESA. Questa non viene fornita con il televisore. Rivolgersi al rivenditore locale per acquistare la staffa di montaggio a parete consigliata.

Fori e misure per l'installazione della staffa a parete

|     | L (mm) | H (mm) | D (mm) | L <sub>(A) (</sub> mm) | L <sub>(B) (</sub> mm) |
|-----|--------|--------|--------|------------------------|------------------------|
| 32" | 75     | 75     | 4 (M4) | 7-10                   | 5-6                    |
| 40" | 100    | 100    | 4 (M4) | 7-10                   | 5-6                    |
| 43" | 100    | 100    | 4 (M4) | 7-10                   | 5-6                    |
| 50" | 200    | 200    | 6 (M6) | 7-10                   | 8-9                    |
| 55" | 200    | 200    | 6 (M6) | 7-10                   | 8-9                    |

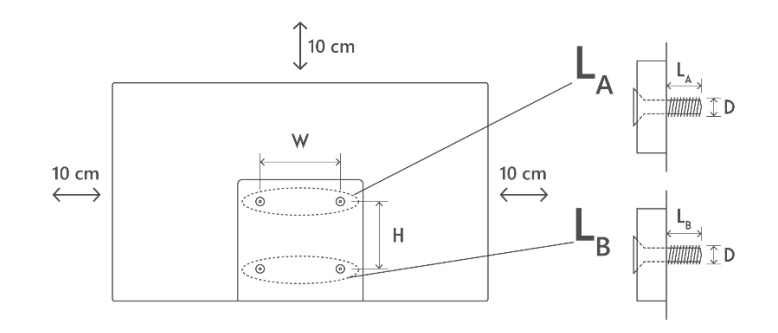

# 3 Pulsanti e collegamenti TV

#### Attenzione:

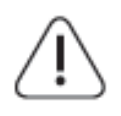

Se si desidera collegare un dispositivo al televisore, assicurarsi che sia il televisore che il dispositivo siano spenti prima di effettuare il collegamento. Al termine del collegamento, è possibile accendere gli apparecchi e utilizzarli.

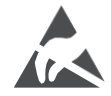

Non toccare o avvicinarsi ai terminali HDMI e USB ed evitare che le scariche elettrostatiche disturbino questi terminali durante la modalità di funzionamento USB, altrimenti il televisore smetterà di funzionare o causerà uno stato anomalo.

#### Nota:

La posizione e la disposizione effettiva delle porte può variare da modello a modello.

### 3.1 Tasto TV

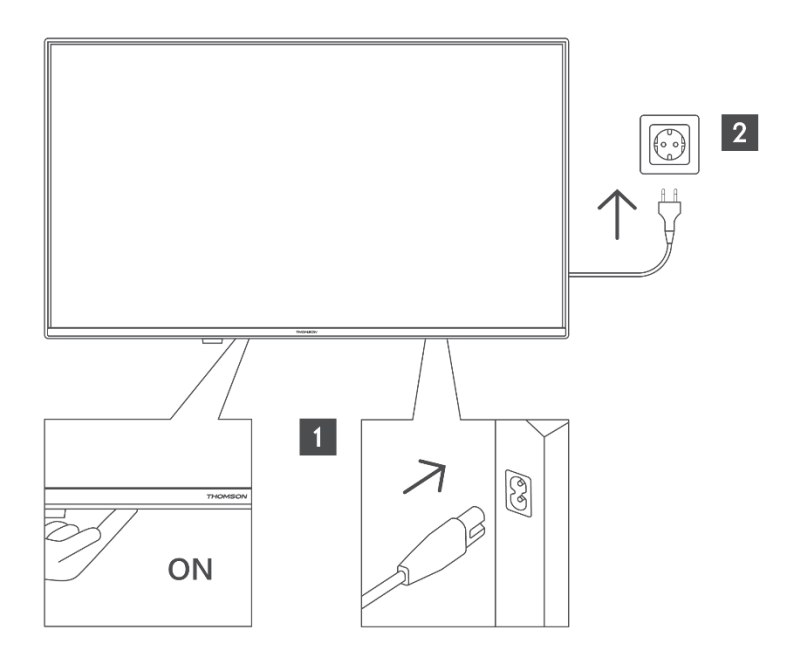

Premere questo tasto in modalità standby per accendere/spegnere il televisore.

# 3.2 Connessioni

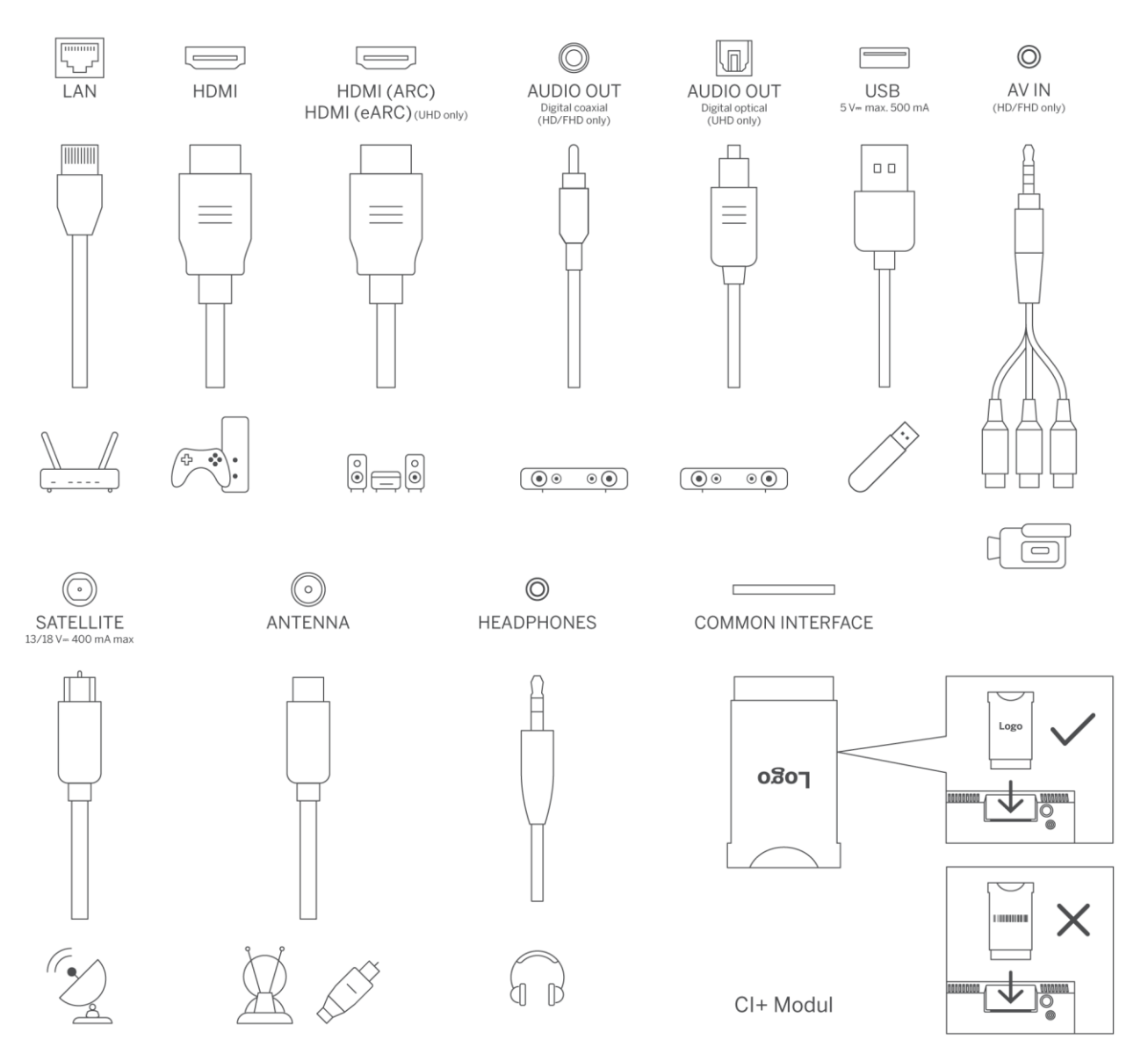

# 4 Telecomando

|                     | Ċ               | Pulsante di accensione/Standby: Standby rapido / Standby / On                     |
|---------------------|-----------------|-----------------------------------------------------------------------------------|
|                     |                 | Pulsanti numerici: Commutare il canale in modalità Live TV, inserire un           |
|                     | 0-9             | numero o una lettera nella casella di testo sullo schermo.                        |
|                     | Ť               | Sorgente/Ingresso: Selezionare l'ingresso del televisore                          |
|                     | i               | Info: Visualizza informazioni sul contenuto dello schermo, mostra                 |
|                     |                 |                                                                                   |
| -                   |                 | Volume +/-: Aumenta/diminuisce il livello del volume                              |
| ( <b>((</b> )) •    | <u> ។</u>       | Silenziamento: Disattiva completamente il volume del televisore                   |
| 1 2 3               | Ļ               | Controllo vocale: Attiva il microfono sul telecomando                             |
| Je ABC DEF          | <b>*</b>        | Programma +/-: Aumenta/diminuisce il numero del canale in modalità TV in diretta. |
|                     | ĕ               | Home: Aprire la schermata iniziale                                                |
| PQRS TUV WXYZ       |                 | Guida: Visualizza la guida elettronica dei programmi per i canali della TV        |
| <b>E 0 i</b>        | G :==           | digitale. Il canale corrente (se sulla sorgente TV) o l'ultimo canale guardato    |
|                     |                 | (se sulla schermata principale) deve essere un canale digitale.                   |
|                     | \$              | Impostazioni: Apre il menu delle impostazioni                                     |
| V P                 |                 | Pulsanti direzionali: ajutano a navigare nei menu, a impostare le opzioni, a      |
|                     | $\bigcirc$      | spostare la messa a fuoco o il cursore, ecc. e a visualizzare le sottopagine in   |
|                     | $(\bigcirc)$    | modalità Live TV-Teletext quando vengono premuti a destra o a sinistra            |
| ( 👾 ))              |                 | Seguire le istruzioni sullo schermo                                               |
| (C=)                |                 | OK: Conferma le selezioni dell'utente, entra nei sottomenu, mantiene la           |
|                     |                 | pagina (in modalità Live TV-Teletext), visualizza l'elenco dei canali (in         |
| • ( <sub>OK</sub> ) |                 | modalità Live TV).                                                                |
|                     |                 | Indietro/Indietro: Ritorna alla schermata di menu precedente, torna               |
| EXIT                |                 | indietro di un passo, chiude le finestre aperte, apre la pagina dell'indice (in   |
|                     | $\leftarrow$    | modalità Live TV-Teletext). Consente di passare rapidamente dai canali o          |
| NETFLIX 💶 Youīube   |                 | dalle sorgenti precedenti a quelli attuali.                                       |
| prime video         |                 | Chiude ed esce dai menu visualizzati, torna alla schermata precedente, esce       |
| Dievep+             | EXIT            | da qualsiasi applicazione in esecuzione o dal banner OSD, chiude la               |
|                     |                 | schermata principale e passa all'ultima sorgente utilizzata.                      |
|                     | NETFLIX         | Avviare l'applicazione Netflix                                                    |
|                     | YouTube         | Avviare l'applicazione YouTube                                                    |
|                     | prime video     | Avviare l'applicazione Prime Video                                                |
| ● II ► TEXT         | Disnep+         | Avviare l'applicazione Disney +                                                   |
|                     | <b>J</b> TikTok | Avviare l'applicazione TikTok                                                     |
|                     | EDEE            | Gratuito: Visualizza i contenuti gratuiti di varie applicazioni nella schermata   |
| THOMSON             | FREE            | iniziale.                                                                         |
|                     |                 | Pulsanti colorati: Seguire le istruzioni sullo schermo per le funzioni dei        |
|                     | 0000            | pulsanti colorati.                                                                |
|                     | ••              | Riavvolgimento: Sposta i fotogrammi all'indietro nei media, come i film.          |
|                     |                 | Stop: interrompe la riproduzione del media                                        |
|                     | ••              | Avanti veloce: Sposta i fotogrammi in avanti nei media come i film                |
|                     |                 | Registra: Registra i programmi in modalità Live TV                                |
| Γ                   |                 | Riproduzione/Pausa                                                                |
|                     | ►II             | Pausa: Mette in pausa il media in riproduzione                                    |
|                     |                 | Riproduzione: avvio della riproduzione del media selezionato                      |

|      | Testo: Visualizza il televideo (se disponibile). Premere il tasto una seconda |
|------|-------------------------------------------------------------------------------|
| TEXT | volta per sovrapporre il televideo a una normale immagine di trasmissione     |
|      | (mix). Premere nuovamente per chiudere                                        |

# 5 Installazione TV

# 5.1 Impostare il televisore

Collocare il televisore in un luogo stabile che possa sopportare il peso del televisore. Per evitare pericoli, non posizionare il televisore vicino all'acqua o a fonti di calore (come luci, candele, stufe) e non bloccare la ventilazione sul retro del televisore.

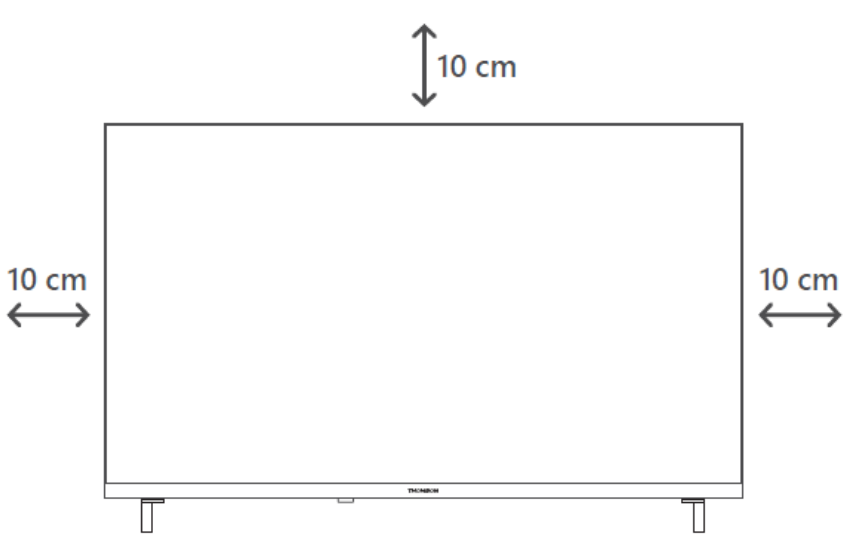

### 5.2 Collegare l'antenna e l'alimentazione

- 1. Collegare il cavo dell'antenna alla presa dell'antenna sul retro del televisore.
- 2. Collegare il cavo di alimentazione del televisore (100-240 V~ 50/60 Hz). Il televisore entra in modalità standby (luce rossa).
- 3. Accendere il televisore premendo il tasto di accensione del televisore o il tasto di accensione del telecomando.
- 4. Se avete acquistato un modello di televisore con adattatore da 12 Volt incluso, utilizzate la porta giusta per collegare l'adattatore al televisore.

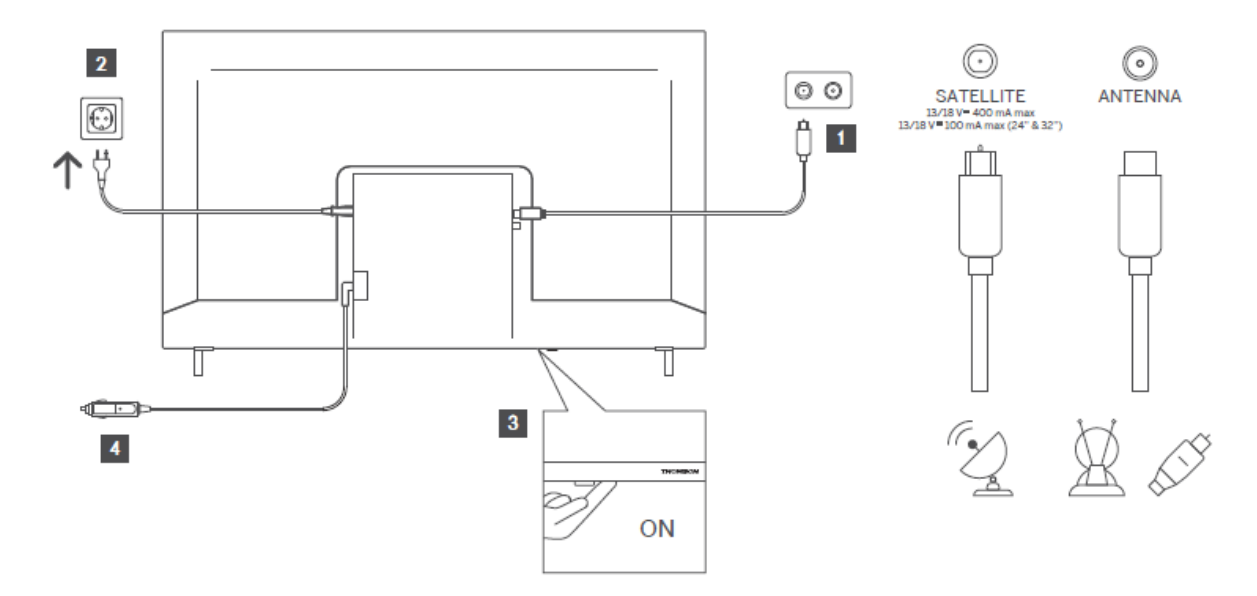

# 6 Impostazione iniziale

### 6.1 Selezione della lingua

Alla prima accensione, viene visualizzata la schermata di selezione della lingua. Selezionare la lingua desiderata e premere **OK**. Nei passi successivi della guida all'installazione, impostare le preferenze utilizzando i pulsanti direzionali e il pulsante **OK**.

Verrà chiesto se si desidera modificare le impostazioni di accessibilità. Evidenziare **Sì** e premere **OK** per modificare. Per informazioni dettagliate sulle opzioni disponibili, consultare la sezione **Contenuto del menu di sistema**.

### 6.2 Selezione del paese

Nella schermata successiva, impostare la preferenza del Paese. A seconda del Paese selezionato, a questo punto potrebbe essere richiesto di impostare e confermare un PIN. Il PIN selezionato non può essere 0000. È necessario inserirlo se in seguito viene richiesto di inserire un PIN per qualsiasi operazione di menu.

**Nota**: il tipo di operatore M7\* sarà definito in base alle selezioni della lingua e del paese effettuate durante il processo di prima installazione.

\* M7 è un fornitore di servizi digitali via satellite.

### 6.3 Ambiente TV

È possibile selezionare l'ambiente del televisore tra la modalità Casa e la modalità Negozio. La selezione della funzione Modalità negozio configura le impostazioni del televisore per

l'ambiente del negozio e, a seconda del modello di televisore, le funzioni supportate possono essere visualizzate sullo schermo come un banner informativo o può essere riprodotto il file video preinstallato. Questa funzione è destinata esclusivamente all'uso in negozio. Si consiglia di selezionare la **modalità Casa per l**'uso domestico. L'opzione **Modalità negozio** sarà disponibile nel menu **Impostazioni>Sistema>Altro** e la preferenza per questa impostazione potrà essere modificata in seguito. Effettuare la selezione e premere **OK** per continuare.

### 6.4 Modalità immagine

Per far sì che il televisore consumi meno energia e sia più rispettoso dell'ambiente, selezionare **Naturale** e premere **OK** per continuare. Selezionare **Dinamico**, se si desidera colori più vivaci sul televisore. È possibile modificare la selezione in seguito, selezionando l'opzione desiderata nel menu **Impostazioni>Immagini**.

### 6.5 Impostazioni del consenso

A seconda del modello del televisore e della selezione del Paese, a questo punto potrebbe comparire il menu **Riepilogo delle impostazioni di consenso**. Da questo menu è possibile gestire le impostazioni di consenso. Evidenziare una funzione e premere **OK** per attivarla o disattivarla.

Leggere le relative spiegazioni visualizzate sullo schermo per ogni funzione evidenziata prima di apportare qualsiasi modifica. È possibile premere il pulsante direzionale destro per evidenziare il testo e utilizzare i **pulsanti direzionali Programma +/- o Su/Giù** per scorrere verso l'alto e verso il basso per leggere l'intero testo. Sarà possibile modificare le preferenze in qualsiasi momento successivo dal menu **Impostazioni>Legali>Impostazioni consenso**.

Se l'opzione **Connessione Internet** è disattivata, il passaggio **Impostazioni di rete/Internet** viene saltato e non viene visualizzato. In caso di domande, reclami o commenti relativi alle politiche sulla privacy o alla loro applicazione, si prega di contattare via emailprivacyrequest@xperi.com . Evidenziare **Invia scelte di consenso** e premere **OK** per continuare.

### 6.6 Termini e condizioni

In questa schermata è necessario accettare i termini e le condizioni del Servizio Smart TV TiVo per poter usufruire dei relativi servizi. Scorrere la pagina per leggere l'intero testo utilizzando i **pulsanti direzionali Programma +/- o Su/Giù**. Evidenziare **Accetta** e premere **OK** sul telecomando per confermare e procedere. Evidenziare **Annulla** e premere **OK** per procedere senza conferma.

### 6.7 Impostazioni di rete

Verrà quindi visualizzata la schermata **Impostazioni di rete/internet**. Per informazioni sulla configurazione di una connessione cablata o wireless e sulle altre opzioni disponibili, consultare la sezione **Connettività**.

Se si desidera che il televisore consumi meno energia in modalità standby, è possibile disattivare l'opzione **Modalità standby in rete** per il tipo di rete selezionato, impostandola su **Off**. Al termine delle impostazioni, evidenziare **Avanti** e premere il pulsante **OK** per continuare.

Se il **Tipo di rete** è impostato su **Dispositivo wireless**, verranno elencate le reti disponibili. Effettuare le regolazioni delle impostazioni di rete e premere **Avanti**. Selezionare la rete wireless desiderata, inserire una password, se necessario, e proseguire premendo **Avanti** e **OK** per continuare. Se si desidera connettersi a una rete wireless in un secondo momento, evidenziare **Impostazione successiva** e premere **OK**.

### 6.8 Accoppiamento Bluetooth

Selezionare "Accoppia telecomando o altri dispositivi" e seguire le istruzioni sullo schermo per accoppiare il telecomando wireless al televisore. Per ulteriori informazioni, consultare la sezione **Telecomando**.

Se si desidera collegare un dispositivo audio al televisore, mettere il dispositivo audio in modalità di accoppiamento, selezionare "Accoppiamento dispositivo audio" e premere **Scopri**. Quando viene visualizzato l'elenco dei dispositivi disponibili, selezionarne uno e premere **Continua**, quando i dispositivi sono collegati.

Se si desidera associare il telecomando in un secondo momento, evidenziare **Avanti** e premere **OK**.

# 6.9 Opzione sintonizzatore

In questa schermata è possibile impostare i tipi di trasmissione da ricercare e impostare la ricerca del canale criptato. Inoltre, è possibile impostare un tipo di trasmissione come preferito. Durante il processo di ricerca, verrà data priorità al tipo di trasmissione selezionato e i canali di questo tipo saranno elencati in cima all'elenco dei canali. Al termine, evidenziare **Avanti** e premere **OK** per continuare.

Per attivare l'opzione di ricerca di un tipo di trasmissione, evidenziarla e premere il tasto **OK** o i pulsanti direzionali sinistra/destra. Per disattivare l'opzione di ricerca, premere il tasto **OK** o i pulsanti direzionali Sinistra/Destra dopo aver spostato l'attenzione sull'opzione del tipo di trasmissione desiderato.

### 6.9.1 Antenna digitale

Se l'opzione di ricerca delle trasmissioni **digitali via antenna** è attivata, il televisore cercherà le trasmissioni digitali terrestri dopo aver completato le altre impostazioni iniziali.

### 6.9.2 Cavo digitale

Se l'opzione di ricerca delle trasmissioni **digitali via cavo** è attivata, il televisore cercherà le trasmissioni digitali via cavo dopo aver completato le altre impostazioni iniziali. Prima di iniziare la ricerca, viene visualizzato un messaggio che chiede se si desidera eseguire la ricerca della rete via cavo. Se si seleziona **Sì** e si preme **OK**, nella schermata successiva è possibile selezionare **Rete** o impostare valori quali **Frequenza, ID rete** e **Fase di ricerca**. Se si seleziona **No** e si preme **OK**, nella schermata successiva è possibile impostare **Frequenza di avvio, Frequenza di arresto** e **Fase di ricerca**. Al termine, evidenziare **Avanti** e premere **OK** per continuare.

Nota: la durata della ricerca cambia a seconda della fase di ricerca selezionata.

### 6.9.3 Satellite

Se l'opzione di ricerca delle trasmissioni **satellitari** è attivata, il televisore cercherà le trasmissioni satellitari digitali dopo aver completato le altre impostazioni iniziali. Prima di eseguire la ricerca satellitare è necessario effettuare alcune regolazioni.

Viene visualizzato un menu in cui è possibile selezionare l'avvio di un'installazione dell'operatore **M7**, l'installazione dell'operatore disponibile per il paese o un'installazione standard.

Per avviare l'installazione di un operatore, impostare il **Tipo di installazione** come **Operatore** e selezionare un operatore. Selezionare quindi l'opzione **Operatore satellitare** e premere **OK** per avviare la ricerca automatica. Se nel sistema satellitare viene utilizzato un commutatore DiSEqC, è possibile selezionare anche la versione DiSEqC per l'installazione dell'operatore. Queste opzioni possono essere preselezionate in base alle selezioni di **Lingua** e **Paese** effettuate nelle fasi precedenti del processo di prima installazione. Potrebbe essere richiesto di selezionare un elenco di canali **HD/SD** o specifici per il paese in base al tipo di operatore M7. Selezionare una delle due opzioni e premere **OK** per procedere.

Attendere che la scansione sia terminata. Ora l'elenco è stato installato.

Per cercare canali satellitari diversi da quelli degli operatori, è necessario avviare un'installazione standard. Selezionate il **Tipo di installazione** come **Standard** e premete il pulsante **OK** per procedere. Verrà quindi visualizzato il menu **Tipo di antenna**.

Sono disponibili tre opzioni per la selezione dell'antenna. È possibile selezionare **il tipo di antenna** come **Diretto, Cavo satellitare singolo** o **commutatore DiSEqC** utilizzando i pulsanti direzionali Sinistra/Destra. Dopo aver selezionato il tipo di antenna, premere **OK**. Nella schermata successiva, premere **OK** per visualizzare le opzioni per procedere. **Continuare, Elenco transponder** e **Configurare LNB** sono le opzioni disponibili. È possibile modificare le impostazioni del transponder e dell'LNB utilizzando le relative opzioni di menu.

**Diretta**: se si dispone di un unico ricevitore e di un'antenna parabolica diretta, selezionare questo tipo di antenna. Premere **OK** per continuare. Selezionare un satellite disponibile nella schermata successiva e premere **OK**, evidenziare **Continua** e premere nuovamente **OK** per eseguire la scansione dei servizi.

**Cavo satellitare singolo**: Se si dispone di più ricevitori e di un unico sistema di cavo satellitare, selezionare questo tipo di antenna. Premere **OK** per continuare. Configurare le impostazioni seguendo le istruzioni della schermata successiva. Premere **OK**, evidenziare **Continua** e premere nuovamente **OK** per eseguire la scansione dei servizi.

**Commutatore DiSEqC**: Se si dispone di più antenne satellitari e di un commutatore DiSEqC, selezionare questo tipo di antenna. Impostare quindi la versione DiSEqC e premere **OK** per continuare. Nella schermata successiva è possibile impostare fino a quattro satelliti (se disponibili) per la versione v1.0 e sedici satelliti per la versione v1.1. Premere **OK**, evidenziare **Continua** e premere nuovamente **OK** per eseguire la scansione del/i satellite/i selezionato/i.

### 6.9.4 Analogico

Se l'opzione Ricerca trasmissioni **analogiche** è attivata, il televisore cercherà le trasmissioni analogiche dopo aver completato le altre impostazioni iniziali.

Una volta completate le impostazioni iniziali, la TV inizierà a cercare le trasmissioni disponibili dei tipi di trasmissione selezionati.

Mentre la ricerca continua, i risultati della scansione corrente vengono visualizzati nella parte inferiore dello schermo. Per annullare la ricerca è possibile premere il pulsante **TiVo**, **Indietro** o **Esci**.

I canali già trovati saranno memorizzati nell'elenco dei canali.

Dopo aver memorizzato tutti i canali e le stazioni disponibili, viene visualizzata la schermata iniziale. È possibile premere il tasto **Exit** per guardare i canali TV. È possibile premere il pulsante **OK** per visualizzare l'elenco dei canali durante la visione dei canali TV e modificare l'elenco dei canali in base alle proprie preferenze utilizzando le opzioni della scheda **Modifica**.

Mentre la ricerca continua, potrebbe apparire un messaggio che chiede se si desidera ordinare i canali in base all'LCN(\*). Selezionare Sì e premere OK per confermare.

(\*) LCN è il sistema Logical Channel Number che organizza le trasmissioni disponibili in base alla sequenza di numeri di canale di un operatore riconoscibile (se disponibile).

#### Note:

Per cercare i canali M7 dopo la **prima installazione**, è necessario eseguire nuovamente la prima installazione. Oppure andare alla schermata **principale** e accedere al menu Impostazioni>Installazione>Scansione automatica dei canali>Satellite. Seguire quindi la stessa procedura descritta sopra.

Non spegnere il televisore durante l'inizializzazione della prima installazione. Si noti che alcune opzioni potrebbero non essere disponibili a seconda del Paese selezionato.

# 7 Riproduzione multimediale

È possibile collegare al televisore hard disk esterni da 2,5" e 3,5" pollici (HDD con alimentazione esterna) o chiavette di memoria USB utilizzando gli ingressi USB del televisore.

**IMPORTANTE**! Eseguire il backup dei file sui dispositivi di memorizzazione prima di collegarli al televisore. Il produttore non sarà responsabile per eventuali danni ai file o perdite di dati. Alcuni tipi di dispositivi USB (ad es. lettori MP3) o dischi rigidi USB/chiavette di memoria potrebbero non essere compatibili con questo televisore. Il televisore supporta la formattazione dei dischi FAT32 e NTFS.

Attendere un po' di tempo prima di ogni inserimento e disinserimento, poiché il lettore potrebbe ancora leggere i file. La mancata osservanza di questa precauzione può causare danni fisici al lettore USB e al dispositivo USB stesso. Non estrarre l'unità durante la riproduzione di un file.

È possibile utilizzare hub USB con gli ingressi USB del televisore. In questo caso, si consiglia di utilizzare hub USB alimentati esternamente.

Si consiglia di utilizzare direttamente gli ingressi USB del televisore se si intende collegare un disco rigido USB.

**Nota**: quando si visualizzano i file multimediali, il menu **Browser multimediale** può visualizzare solo un massimo di 1000 file multimediali per cartella.

È possibile riprodurre file musicali e filmati e visualizzare file fotografici memorizzati su un dispositivo di archiviazione USB collegandolo al televisore. Collegare un dispositivo di memoria USB a uno degli ingressi USB situati sul lato del televisore.

Dopo aver collegato un dispositivo di memoria USB al televisore, sullo schermo viene visualizzato un messaggio che indica che il dispositivo USB è collegato. È possibile accedere al contenuto del dispositivo USB collegato dal menu **Sorgenti** della schermata principale. È anche possibile premere il pulsante **Sorgente** sul telecomando e selezionare il dispositivo di memoria USB dall'elenco delle sorgenti.

È possibile impostare le preferenze del browser multimediale utilizzando il menu **Impostazioni**. È possibile accedere al menu **Impostazioni** tramite la barra delle informazioni visualizzata nella parte inferiore dello schermo durante la riproduzione di un video o di un file audio o la visualizzazione di un file immagine. Premere il pulsante **Info** se la barra delle informazioni è scomparsa, evidenziare il simbolo della ruota dentata posizionato sul lato destro della barra delle informazioni e premere **OK**. I menu **Impostazioni immagine**, **Impostazioni audio**, **Impostazioni browser multimediale** e **Opzioni** possono essere disponibili a seconda del tipo di file multimediale e del modello del televisore e delle sue caratteristiche. Il contenuto di questi menu può variare anche in base al tipo di file multimediale attualmente aperto. Durante la riproduzione di file audio sarà disponibile solo il menu **Impostazioni audio**.

| Funzionamento in modalità Loop/Shuffle |                                                                 |  |
|----------------------------------------|-----------------------------------------------------------------|--|
| Avviare la riproduzione e 📼            | Tutti i file dell'elenco vengono riprodotti continuamente       |  |
|                                        | nell'ordine originale.                                          |  |
| Avviare la riproduzione e 📧            | Lo stesso file viene riprodotto in modo continuo                |  |
|                                        | (ripetizione).                                                  |  |
| Avviare la riproduzione e 💌            | Tutti i file dell'elenco vengono riprodotti una volta in ordine |  |
|                                        | casuale.                                                        |  |
| Avviare la riproduzione e 📼 🖂          | Tutti i file dell'elenco vengono riprodotti continuamente       |  |
|                                        | nello stesso ordine casuale.                                    |  |

Per utilizzare le funzioni della barra informativa, evidenziare il simbolo della funzione e premere **OK**. Per modificare lo stato di una funzione, evidenziare il simbolo della funzione e premere **OK** quanto basta. Se il simbolo è contrassegnato da una croce rossa, significa che è disattivato.

# 8 Casa

La schermata iniziale è il punto di partenza per la navigazione. Raccoglie tutti gli spettacoli televisivi e i film che vi interessano, i titoli di tendenza su tutte le app di streaming, gli spettacoli visti di recente, i canali TV in diretta e gli spettacoli consigliati in base alle vostre valutazioni e abitudini di visione.

Il contenuto di ogni carosello cambia dinamicamente in base all'utilizzo. Anche le categorie dei caroselli si aggiornano man mano che TiVo OS impara a conoscervi meglio. Ad esempio, in base

a ciò che avete guardato, potreste vedere un carosello di film comici o di salute e fitness un giorno e un carosello di vincitori di Oscar qualche giorno dopo.

Premere il tasto **Sorgente** sul telecomando, evidenziare l'opzione sorgente di ingresso **TV** e premere **OK** per passare alla modalità TV in diretta e guardare i canali TV. Se l'ultima sorgente di ingresso utilizzata è stata **TV**, è possibile utilizzare anche il pulsante **Esci** per passare alla modalità TV in diretta.

# 8.1 Applicazioni

### 8.1.1 Il mio carosello di applicazioni

Il carosello **Le mie applicazioni** nella schermata iniziale contiene tutte le applicazioni da cui TiVo OS sta elaborando i suggerimenti per i programmi televisivi e i film. È possibile selezionare le app che appaiono qui nella schermata **Gestisci applicazioni**.

Quando si preferisce cercare e sfogliare gli spettacoli all'interno di un'app, selezionare l'app in questo carosello e premere **OK** sul telecomando per aprirla.

### 8.1.2 Schermata Gestione applicazioni

Utilizzare la schermata **Gestione applicazioni** per controllare quali applicazioni TiVo OS utilizza per consigliare i titoli nelle schermate Home, Programmi TV e Film. Le app selezionate vengono visualizzate nel carosello **Le mie app** nella schermata iniziale. La selezione delle app non influisce sui risultati della ricerca. TiVo OS mostra i risultati di tutte le app per aiutare l'utente a trovare ciò che desidera guardare. Quando un'app che non si sta utilizzando ha il titolo, si può decidere di iscriversi ad essa.

### 8.2 Carosello di navigazione

Il carosello di navigazione della schermata iniziale consente di accedere facilmente alle funzioni più comuni: **Guida**, **Tutte le app, Sorgenti, Elenco canali, Registrazioni** (a seconda del modello), **Timer** e **Impostazioni**.

### 8.3 Sfogliare le schermate

Selezionando Free, TV Shows, Movies e Watchlist nel menu principale, la navigazione si concentra su questi tipi di contenuti.

### 8.4 Dettagli sul contenuto

Quando trovate un contenuto che vi interessa, evidenziatelo e premete **OK** sul telecomando per visualizzarne i dettagli. È anche possibile conoscere il cast e la troupe e vedere i consigli per contenuti simili.

### 8.4.1 Guarda ora

Scegliere di guardare lo spettacolo da una qualsiasi delle applicazioni selezionate che hanno lo spettacolo disponibile. Si tratta delle applicazioni abilitate per le raccomandazioni nella schermata **Gestisci applicazioni**. Le altre che hanno il contenuto vengono visualizzate nella sezione Altri modi di guardare.

### 8.4.2 Lista di controllo

Usate la Watchlist per salvare i programmi che volete iniziare o continuare a guardare in un secondo momento e i preferiti a cui tornare. I contenuti aggiunti contribuiscono a personalizzare le raccomandazioni per l'utente.

I titoli aggiunti appaiono anche in un carosello di **Watchlist** nella schermata principale. Il più si trasforma in un segnalibro.

Per aggiungere uno spettacolo, selezionare + **Watchlist** nella schermata Dettagli contenuto. Il più si trasforma in un segnalibro.

Per rimuovere una trasmissione, andare alla schermata Dettagli contenuto e selezionare **Lista di controllo**. Il segnalibro diventa un più.

### 8.4.3 Tasso

Dite a TiVo OS cosa ne pensate di un programma televisivo o di un film con un pollice su o un pollice giù. In cambio riceverete consigli che rispecchiano ciò che vi piace guardare. Accedere alla schermata Dettagli contenuto di un programma e selezionare **Vota**. Scegliere Pollici su o Pollici giù. I contenuti valutati con un pollice in giù non appariranno più nelle raccomandazioni.

### 8.4.4 Contenuto del rapporto

Accedere alla schermata Dettagli contenuto di uno spettacolo e selezionare la bandiera. Verrà visualizzata la schermata Segnala contenuto. Dopo aver selezionato i motivi predefiniti che vi interessano, evidenziate **Segnala** e premete **OK**. È anche possibile selezionare l'opzione **Qualcos'altro** e inserire il proprio motivo utilizzando la tastiera virtuale, nel caso in cui i motivi predefiniti non siano adatti.

### 8.4.5 Sfoglia tutti gli episodi

Selezionare **Episodi** nella schermata Dettagli contenuto di una serie TV a episodi per vedere gli episodi ordinati per Stagione.

### 8.5 Ricerca testuale

Selezionare **Ricerca** nel menu principale per cercare film e programmi TV in tutte le applicazioni. Premere **OK** e inserire un titolo o un attore utilizzando la tastiera virtuale. Evidenziare **Fatto** e premere **OK** per avviare la ricerca. I risultati vengono visualizzati sullo schermo. Evidenziare il risultato desiderato con i tasti direzionali e premere **OK** per aprirlo.

### 8.6 Ricerca e controllo vocale

Usate la voce per cercare programmi TV e film. È più veloce e più preciso che digitare su un telecomando. È inoltre possibile navigare tra le schermate e controllare il volume parlando in modo naturale. Premete il pulsante **Voce** sul telecomando (dipende dal modello di telecomando e il telecomando deve essere accoppiato al televisore prima dell'uso; per ulteriori informazioni, consultate la sezione **Telecomando**), quindi chiedete i contenuti in base a criteri quali titolo, genere, attore, regista, valutazione, adeguatezza all'età, citazione o decennio. È possibile continuare a parlare per affinare i risultati della ricerca dopo la loro visualizzazione: "Mostrami i film di Tom Cruise. Solo quelli degli anni '90".

Nota: la ricerca e il controllo vocale potrebbero non essere disponibili in alcuni Paesi.

# 9 Impostazioni

### 9.1 Dispositivi

### 9.1.1 Dispositivo di collegamento audio di coppia

Premere **OK** per aprire la schermata di accoppiamento. Tramite questa schermata è possibile scoprire e collegare al televisore i dispositivi audio abilitati alla tecnologia wireless Bluetooth. Per ulteriori informazioni, consultare la sezione **Collegamento di dispositivi Bluetooth**.

### 9.1.2 Accoppiamento del telecomando o di un altro dispositivo

Premere **OK** per aprire la schermata di accoppiamento. Questa schermata consente di individuare e collegare al televisore telecomandi, tastiere e mouse dotati di tecnologia wireless Bluetooth. Per ulteriori informazioni, consultare la sezione **Collegamento di dispositivi Bluetooth**.

**Nota**: il televisore potrebbe non essere compatibile con tutti i modelli di tastiera e mouse presenti sul mercato. Per ulteriori informazioni, contattare il rivenditore locale o il punto vendita presso il quale è stato acquistato il televisore.

### 9.1.3 Remoto virtuale

Abilitare o disabilitare la funzione di telecomando virtuale.

### 9.1.4 Condivisione audio e video

Questa funzione consente di condividere i file memorizzati sullo smartphone o sul tablet pc. Se si dispone di uno smartphone o tablet pc compatibile e si è installato il software appropriato, è possibile condividere/riprodurre foto, musica e video sul televisore. Per ulteriori informazioni, consultare le istruzioni del software di condivisione.

### 9.1.5 ALLM (UHD)

La funzione ALLM (Auto Low Latency Mode) consente al televisore di attivare o disattivare le impostazioni di bassa latenza a seconda del contenuto della riproduzione. Se questa opzione è attivata, la modalità immagine viene impostata automaticamente su **Gioco** quando viene ricevuto il segnale di modalità ALLM dalla sorgente HDMI corrente. Per ulteriori informazioni, consultare la sezione **Modalità gioco**.

### 9.1.6 Timer di assenza di segnale

Se il televisore non riceve alcun segnale di ingresso (ad esempio da una sorgente antenna o HDMI) per 3 minuti, passa in modalità standby. È possibile attivare o disattivare questa funzionalità impostando questa opzione di conseguenza.

### 9.1.7 CEC

Con questa impostazione è possibile attivare e disattivare completamente la funzionalità CEC. Premere il pulsante Sinistra o Destra per attivare o disattivare la funzione.

### 9.1.8 Accensione automatica CEC

Questa funzione consente al dispositivo compatibile HDMI-CEC collegato di accendere il televisore e di passare automaticamente alla sua sorgente di ingresso. Premere il pulsante Sinistra o Destra per attivare o disattivare la funzione.

### 9.2 Immagine

### 9.2.1 Modalità

È possibile modificare la modalità immagine in base alle proprie preferenze o esigenze. La modalità immagine può essere impostata su una delle seguenti opzioni: **Cinema, Gioco, Sport, Dinamico** e **Naturale**.

Nota: Le opzioni disponibili possono variare a seconda della sorgente di ingresso.

**Modalità Dolby Vision (UHD)**: Se viene rilevato un contenuto Dolby Vision, le opzioni di modalità immagine **Dolby Vision Dark** e **Dolby Vision Bright** saranno disponibili al posto delle modalità **Cinema** e **Natural**.

### 9.2.2 Contrasto

Regolare la luminosità delle aree più luminose dell'immagine. Aumentando il contrasto, le aree luminose appaiono più brillanti, mentre diminuendolo si attenuano.

### 9.2.3 Luminosità

Regola l'oscurità o la luminosità complessiva dell'immagine. Aumentando la luminosità si schiariscono le aree scure, mentre diminuendola le si scurisce.

### 9.2.4 Nitidezza

Regola la chiarezza e i dettagli dell'immagine migliorando i bordi degli oggetti. Le **impostazioni più alte** fanno apparire i bordi più definiti, ma possono introdurre rumore o contorni artificiali. Le **impostazioni più basse** creano un'immagine più morbida ma possono ridurre i dettagli.

### 9.2.5 Colore

Regola l'intensità dei colori nell'immagine. Le **impostazioni più alte** rendono i colori più vivaci, ma possono causare una sovrasaturazione. Le **impostazioni più basse** riducono l'intensità dei colori, facendo apparire l'immagine sbiadita o in bianco e nero.

### 9.2.6 Risparmio energetico

Impostando il **risparmio energetico** su **Minimo, Medio, Massimo** o **Auto**, il televisore regolerà il consumo energetico di conseguenza. Se si desidera impostare la retroilluminazione su un valore fisso, impostare su **Personalizzato**, evidenziare **Retroilluminazione** (sotto l'impostazione **Risparmio energetico**) e regolare manualmente con i tasti direzionali sinistro o destro telecomando. Impostare come **Off** per disattivare questa impostazione.

### 9.2.7 Zoom dell'immagine

Imposta il rapporto d'aspetto desiderato del televisore.

### 9.2.8 Impostazioni avanzate

#### 9.2.8.1 Contrasto dinamico

Regola automaticamente i livelli di contrasto in base alla luminosità della scena per migliorare i dettagli nelle aree scure e luminose.

#### 9.2.8.2 Temperatura del colore

Regola il tono generale dell'immagine modificando il bilanciamento tra colori caldi (rosso) e freddi (blu).

### 9.2.8.3 Stretch blu

L'impostazione Blue Stretch è progettata per migliorare l'intensità e la visibilità dei toni blu nell'immagine visualizzata. Ha lo scopo di far apparire i blu più vibranti, più profondi o più evidenti.

#### 9.2.8.4 Micro dimmerazione

Il Micro Dimming è una tecnologia progettata per migliorare il contrasto e la qualità complessiva dell'immagine del televisore regolando dinamicamente la luminosità delle diverse zone della retroilluminazione. Ciò consente di ottenere neri più profondi nelle aree più scure dello schermo e di mantenere bianchi brillanti nelle aree più luminose, per un'esperienza visiva più dettagliata e coinvolgente.

#### 9.2.8.5 Riduzione del rumore

L'impostazione Riduzione disturbi è progettata per ridurre al minimo gli artefatti visivi indesiderati, spesso chiamati "disturbi", che possono apparire sullo schermo del televisore. Questi disturbi possono manifestarsi come granulosità, macchioline, blocchi (soprattutto intorno ai bordi) o effetti scintillanti, in particolare nelle sorgenti video di qualità inferiore.

### 9.2.8.6 De-contour

L'impostazione De-Contour riduce le bande di colore (note anche come contorno), che appaiono come linee o gradini visibili tra le tonalità in gradienti di colore uniformi. Questa funzione migliora la qualità dell'immagine attenuando le transizioni tra toni simili, per un'immagine più naturale e gradevole alla vista, particolarmente evidente nei cieli, nelle ombre o in altre aree sfumate.

### 9.2.8.7 MEMC (UHD)

Premere i pulsanti sinistro/destro per impostare **MEMC** su **Basso, Medio**, **Alto** o **Off**. Quando il **MEMC** è attivo, ottimizza le impostazioni video del televisore per le immagini in movimento, in modo da ottenere una migliore qualità e leggibilità.

#### 9.2.8.7.1 Demo MEMC (UHD)

Quando l'opzione **MEMC** è impostata su **Basso, Medio** o **Alto**, questa opzione sarà disponibile. Evidenziare questa opzione e premere OK per attivare la modalità demo. Mentre la modalità demo è attiva, lo schermo sarà diviso in due sezioni, una che visualizza l'attività **MEMC** e l'altra che visualizza le normali impostazioni dello schermo TV. Premere nuovamente **OK** per annullare l'operazione.

#### 9.2.8.8 Modalità film

La modalità Film è un'impostazione dell'immagine progettata per migliorare la visione di film e altri contenuti cinematografici. Il suo scopo è quello di presentare il video come lo intendeva il regista, preservando la frequenza dei fotogrammi e la visione artistica originale.

### 9.2.8.9 Tonalità della pelle

L'impostazione Tono pelle consente di regolare con precisione la rappresentazione cromatica della pelle umana nell'immagine visualizzata. Può essere utile per ottenere un aspetto più naturale e realistico o per regolare l'immagine secondo le proprie preferenze.

### 9.2.8.10 Cambiamento di colore

L'impostazione Spostamento colore consente di alterare intenzionalmente il bilanciamento generale dei colori o specifiche gamme di colori visualizzate sullo schermo del televisore. In genere viene utilizzata per ottenere effetti visivi specifici o per compensare imprecisioni cromatiche percepite, ma può essere utilizzata anche per preferenze personali.

### 9.2.8.11 Sintonizzatore di colore

Il sintonizzatore del colore è un'impostazione avanzata dell'immagine che fornisce un controllo granulare sulle singole componenti cromatiche del display del televisore. Consente agli utenti esperti o ai calibratori di regolare con precisione l'accuratezza e la vivacità di colori specifici, ottenendo un'immagine più precisa e ricca di sfumature.

### 9.2.8.12 Spazio colore (UHD)

Impostare la preferenza per lo spazio colore. Sono disponibili le opzioni Auto, On, REC709, BT2020, ADOBERGB, DCI\_P3 e Off.

### 9.2.8.13 Gamma

Questa opzione consente di impostare la gamma preferita. Premere i pulsanti direzionali sinistra/destra per impostare Normale, Luminoso o Scuro.

**Nota**: Questa opzione potrebbe non essere disponibile a seconda del modello di TV e delle sue caratteristiche e potrebbe non essere possibile modificare questa impostazione a seconda del contenuto corrente.

#### 9.2.8.14 Reset

Riporta le impostazioni della modalità immagine corrente alle impostazioni di fabbrica.

### 9.3 Suono

### 9.3.1 Dolby Atmos (UHD)

Il televisore supporta la tecnologia Dolby Atmos. Grazie a questa tecnologia, il suono si muove intorno all'utente in uno spazio tridimensionale, in modo da fargli provare la sensazione di trovarsi all'interno dell'azione. L'esperienza migliore si ottiene se il bitstream audio in ingresso è Atmos. Sono disponibili le opzioni **Auto, On** e **Off**. Se impostata su **Auto**, il televisore passa automaticamente dalla modalità **On** a quella **Off** in base alle informazioni del bitstream audio in ingresso; se il bitstream audio in ingresso è Atmos, questa funzione funziona come se fosse impostata **su On**. Impostare su **Off** per disattivarla.

### 9.3.2 Dolby Audio (HD/FHD) / Modalità (UHD)

Saranno disponibili le opzioni **Smart, Movie, Music, News** e **Off**. Impostare su **Off** per disabilitare.

**Nota**: alcune voci del menu **Suono** saranno disattivate e non disponibili se impostate su un'opzione diversa da **Off**. Anche le impostazioni di alcune altre opzioni possono cambiare a seconda delle impostazioni correnti.

### 9.3.3 DTS Virtual:X

Questa funzione migliora l'esperienza sonora fornendo una virtualizzazione dei diffusori surround attraverso gli altoparlanti del televisore. È possibile selezionare una delle modalità audio predefinite. Sono disponibili le opzioni **Musica**, **Sport, Cinema** e **Off**. Impostare su **Off** per disattivare la funzione.

**Nota**: alcune voci del menu **Suono** sono disattivate e non disponibili se impostate su un'opzione diversa da **Off**. Anche le impostazioni di alcune altre opzioni possono cambiare a seconda delle impostazioni correnti.

### 9.3.4 Uscita audio

Imposta la preferenza dell'uscita audio. Sono disponibili le opzioni **TV, S/PDIF, HDMI ARC, Solo cuffie** e **Lineout**. L'uscita del suono avverrà solo attraverso l'opzione selezionata e la presa per le cuffie. Se l'opzione è impostata su **Solo cuffie**, gli altoparlanti del televisore saranno disattivati quando si collegano le cuffie.

Quando si collega un amplificatore esterno al televisore tramite la presa per le cuffie, è possibile selezionare questa opzione come **Lineout**. Se al televisore sono state collegate delle cuffie, impostare questa opzione come **Solo cuffie**. Prima di utilizzare le cuffie, accertarsi che questa voce di menu sia impostata su **Solo cuffie**. Se è impostata su **Lineout**, l'uscita dalla presa delle cuffie sarà impostata al massimo e potrebbe danneggiare l'udito.

Se si seleziona l'opzione HDMI ARC, la funzione CEC viene attivata.

**Nota**: a seconda dell'opzione selezionata, alcune voci del menu **Suono** appariranno in grigio e non saranno disponibili.

### 9.3.5 eARC (UHD)

Quando l'opzione **Uscita audio** è impostata su **HDMI ARC**, l'opzione di menu **eARC** sarà disponibile. In caso contrario, sarà disattivata in grigio. Questa opzione è impostata su **On** per impostazione predefinita. Impostare su **Off** per disattivarla. Per ulteriori informazioni, consultare la sezione **CEC**.

### 9.3.6 AVL (Limitazione automatica del volume)

Imposta il suono per ottenere un livello di uscita fisso tra i programmi.

Se la voce di menu **Modalità** è impostata su un'opzione diversa da **Off**, le opzioni di impostazione **AVL** cambiano. Saranno disponibili le opzioni **Auto**, **Notte**, **Normale** e **Off**. In modalità **Auto** il televisore passa automaticamente alla modalità **Normale** o **Notte** in base alle informazioni sull'ora corrente. Se non sono disponibili informazioni sull'ora, l'opzione funzionerà sempre come **Normale**. Quando il televisore passa alla modalità **Notte** per la prima volta dopo aver impostato questa opzione come **Auto**, sullo schermo appare una barra informativa.

Si noti che, rispetto alla modalità **Normale**, la modalità **Notte** offre un controllo della compressione dinamica più aggressivo, adatto agli ambienti silenziosi.

### 9.3.7 Impostazioni avanzate

### 9.3.7.1 Equalizzatore

Seleziona la modalità di equalizzazione. Le impostazioni personalizzate possono essere effettuate solo in modalità **Utente**.

#### 9.3.7.2 Bassi dinamici

Attiva o disattiva i bassi dinamici.

### 9.3.7.3 DTS DRC

Il controllo della gamma dinamica consente di regolare il guadagno della sorgente per mantenere una gamma udibile adeguata a livelli di riproduzione bassi e alti. Funziona solo se il formato audio della sorgente è DTS. Attivare o disattivare l'opzione **DTS DRC** impostandola **su On** o **Off**.

#### 9.3.7.4 Modalità suono

È possibile selezionare una modalità audio se il canale che si sta guardando la supporta. Questa opzione non è disponibile se non sono installati canali.

#### 9.3.7.5 Uscita digitale

Imposta il tipo di uscita audio digitale. Sono disponibili le opzioni PCM, Auto e Passthrough.

**PCM**: questa opzione fornisce un'uscita audio digitale non compressa a due canali. È possibile utilizzare questa opzione se si verificano problemi di compatibilità, come l'impossibilità di sentire il suono.

Auto: questa opzione fornisce un'uscita audio digitale multicanale (fino a 5.1 canali).

**Passthrough**: Questa opzione fornisce l'uscita audio originale come tale in HDMI ARC. Si consiglia di utilizzare questa opzione se si dispone di un ricevitore A/V con supporto eARC. Se il ricevitore A/V non supporta il formato audio della sorgente, potrebbero verificarsi problemi di compatibilità, come l'impossibilità di sentire il suono.

### 9.3.7.6 Cuffie

Imposta il volume delle cuffie. Questa opzione non è disponibile se l'opzione **Uscita audio** è impostata su **Lineout**.

Prima di utilizzare le cuffie, accertarsi che il volume delle stesse sia impostato su un livello basso, per evitare danni all'udito.

#### 9.3.7.7 Equilibrio

Imposta il bilanciamento del suono. Questa funzione si attiva se l'opzione **Uscita audio** è impostata come **TV** o **Solo cuffie**. La voce Bilanciamento regola il livello di bilanciamento degli altoparlanti del televisore e delle cuffie insieme.

#### 9.3.7.8 Reset

Riporta alcune impostazioni audio ai valori predefiniti.

### 9.4 Rete

### 9.4.1 Tipo di rete

Disattivare la connessione di rete o cambiare il tipo di connessione.

### 9.4.2 Scansione della rete wireless

Avvia la ricerca di reti wireless. Questa opzione è disponibile se il **Tipo di rete** è impostato come Dispositivo wireless.

### 9.4.3 Disconnessione

Per disconnettersi da una rete wireless ed eliminare il profilo di rete wireless salvato (salvato automaticamente quando ci si connette a una rete wireless), evidenziare questa opzione e premere **OK**. Questa opzione non è disponibile se non ci si è connessi a una rete wireless.

### 9.4.4 Premere WPS sul router Wi-Fi

Se il dispositivo modem/router è dotato di WPS, è possibile collegarsi direttamente ad esso utilizzando questa opzione. Evidenziare questa opzione e premere **OK**. Andare al modem/router e premere il pulsante WPS per effettuare la connessione. Questa opzione è disponibile se il **Tipo di rete** è impostato come **Dispositivo wireless**.

### 9.4.5 Test di velocità di Internet

Avviare un test di velocità per verificare la larghezza di banda della connessione. Al termine, il risultato verrà visualizzato sullo schermo. Premere **OK** per tornare al menu **Rete**.

### 9.4.6 Impostazioni avanzate

Modificare le configurazioni IP e DNS del televisore. Premere **OK** per visualizzare le opzioni disponibili. Evidenziare **Salva** e premere **OK** per salvare le modifiche.

### 9.4.7 Modalità standby di rete

Attivare o disattivare questa funzione impostandola su On o Off.

### 9.5 Installazione

### 9.5.1 Scansione automatica dei canali (risintonizzazione)

Visualizza le opzioni di sintonizzazione automatica.

Antenna digitale: Ricerca e memorizza le stazioni DVB via antenna.
Cavo digitale: Cerca e memorizza le stazioni DVB via cavo.
Analogico: Cerca e memorizza le stazioni analogiche.
Satellite: ricerca e memorizza le stazioni satellitari.

### 9.5.2 Scansione manuale dei canali

Questa funzione può essere utilizzata per l'inserimento diretto delle trasmissioni.

### 9.5.3 Scansione dei canali di rete

Cerca i canali collegati nel sistema di trasmissione.

Antenna digitale: Ricerca i canali della rete aerea.Cavo digitale: Cerca i canali della rete via cavo.Satellite: ricerca i canali delle reti satellitari.

### 9.5.4 Sintonia fine analogica

È possibile utilizzare questa impostazione per la sintonizzazione fine dei canali analogici. Questa funzione non è disponibile se non sono stati memorizzati canali analogici e se il canale attualmente guardato non è un canale analogico.

### 9.5.5 Impostazioni del satellite

Visualizza le impostazioni del satellite.

**Elenco dei satelliti**: Visualizza i satelliti disponibili. È possibile **aggiungere**, **eliminare** satelliti o **modificare** le impostazioni dei satelliti nell'elenco. Premere **OK** per aprire il menu **Opzioni**.

**Installazione dell'antenna**: È possibile modificare le impostazioni dell'antenna satellitare e/o avviare una scansione satellitare. Premere **OK** per aprire il menu **Opzioni**.

### 9.5.6 Informazioni sul segnale

Questa voce di menu consente di monitorare le informazioni relative al segnale, come il livello/la qualità del segnale, il nome della rete, ecc. per le frequenze disponibili.

### 9.5.7 Reset di fabbrica

Cancella tutti i canali e le impostazioni memorizzate, ripristina le impostazioni di fabbrica del televisore.

### 9.6 Sistema

### 9.6.1 Accessibilità

Visualizza le opzioni di accessibilità del televisore. Alcune opzioni non sono disponibili se non sono installati canali.

#### 9.6.1.1 Alto contrasto

Aumenta il contrasto delle opzioni di menu e dei testi per facilitarne la lettura. Saranno disponibili le opzioni **Testo bianco**, **Testo giallo** e **Spento**.

#### 9.6.1.2 Ritardo della corsa dei tasti

L'impostazione Tempo di ritardo della pressione dei tasti consente di regolare la reattività della tastiera su schermo che appare quando si deve inserire del testo sul televisore, ad esempio durante le ricerche nelle applicazioni o l'inserimento di password. Questa impostazione controlla il tempo di attesa del televisore dopo la pressione di un tasto virtuale prima di registrare l'input.

#### 9.6.1.3 Sottotitolo

Attiva o disattiva i sottotitoli.

### 9.6.1.4 Non udenti (UHD)

Abilita qualsiasi funzione speciale inviata dall'emittente.

### 9.6.1.5 Descrizione audio (UHD)

Verrà riprodotta una traccia di narrazione per il pubblico non vedente o ipovedente. Premere **OK** per visualizzare tutte le opzioni del menu **Descrizione audio** disponibili. Questa funzione è disponibile solo se l'emittente la supporta.

**Nota**: la funzione audio descrittiva non è disponibile in modalità di registrazione o time shifting (la disponibilità dipende dal modello di televisore e dalle sue caratteristiche).

#### 9.6.1.6 Miglioramento dei dialoghi (UHD)

Questa funzione offre opzioni di post-elaborazione del suono per il miglioramento dei dialoghi con il parlato. Sono disponibili le opzioni Off, Basso, Medio e Alto. Impostare in base alle proprie preferenze.

Nota: questa funzione ha effetto solo se il formato audio di ingresso è AC-4 e si applica solo all'uscita dei diffusori TV.

### 9.6.1.7 Sottotitoli parlati (UHD)

La preferenza predefinita dei sottotitoli parlati è selezionata con questa opzione di impostazione. Per far sì che i sottotitoli parlati abbiano una priorità superiore a quelli normali, questa opzione deve essere impostata su **On**. Questa opzione potrebbe non essere disponibile a seconda del modello del televisore.

#### 9.6.1.8 Ingrandimento

Consente di utilizzare combinazioni di pulsanti per ingrandire lo schermo. Sono disponibili le opzioni **On** e **Off**. Impostare su **On** per attivare l'opzione.

Il supporto per l'ingrandimento verrà attivato o disattivato premendo a lungo il tasto numerico **5**. Il primo quadrante in alto a sinistra dello schermo verrà ingrandito. Dopo aver abilitato il supporto all'ingrandimento, premendo a lungo i pulsanti numerici **2**, **4**, **6**, **8** si sposterà l'area ingrandita in alto, a sinistra, a destra e in basso.

### 9.6.1.9 Minimap

La minimappa è attivata e disattivata per impostazione predefinita. Verrà attivata quando la funzione di **ingrandimento** è attivata. Con questa opzione è possibile impedire che la funzione di ingrandimento visualizzi la minimappa.

### 9.6.1.10 Programmi in evidenza con (UHD)

### 9.6.1.10.1 [S] Sottotitolo

Se questa opzione è attivata e se un evento della guida elettronica ai programmi ha il servizio di accesso "Sottotitoli", questi eventi saranno evidenziati con un altro colore.

### 9.6.1.10.2 [Linguaggio dei segni

Se questa opzione è attivata e se un evento della guida elettronica ai programmi ha un servizio di accesso in "Lingua dei segni", questi eventi saranno evidenziati con un altro colore.

### 9.6.1.10.3 [AD] Descrizione audio

Se questa opzione è attivata e se un evento della guida elettronica ai programmi ha il servizio di accesso "Audio Description", questi eventi saranno evidenziati con un altro colore.

### 9.6.2 Lingua

È possibile impostare una lingua diversa a seconda dell'emittente e del Paese.

### 9.6.3 Accesso condizionato (UHD)

Controlla i moduli di accesso condizionato, se disponibili.

### 9.6.4 Genitoriale

Inserire il PIN corretto per modificare le impostazioni dei genitori. In questo menu è possibile regolare facilmente **il Blocco menu, il Blocco maturità**, il **Blocco bambini** o la **Guida**. È inoltre possibile impostare un nuovo PIN o modificare il **PIN predefinito della CICAM** utilizzando le relative opzioni.

**Nota**: alcune opzioni del menu potrebbero non essere disponibili a seconda del Paese selezionato durante la prima installazione o il processo di reset di fabbrica. Il PIN predefinito potrebbe essere stato impostato su 0000 o 1234. Se il PIN è stato definito (viene richiesto in base alla selezione del Paese) durante la prima installazione o il processo di reset di fabbrica, utilizzare il PIN definito.

### 9.6.5 Data/Ora

Imposta la data e l'ora.

### 9.6.6 Fonti

Modificare i nomi, attivare o disattivare le opzioni di sorgente selezionate.

### 9.6.7 Netflix

Se questa funzione è supportata dal televisore, è possibile visualizzare il numero ESN (\*) e disattivare Netflix.

(\*) Il numero ESN è un numero identificativo unico per Netflix, creato appositamente per identificare il televisore.

**Nota**: per lo streaming di video 4K è necessaria una velocità di connessione a Internet di almeno 25 Mb/s - Per un esempio dei requisiti per lo streaming di contenuti 4K, è possibile trovare ulteriori informazioni sul sito web di Netflix (https://help.netflix.com/en/node/13444). Quando si avvia lo streaming di contenuti video via Internet, la qualità della connessione verrà analizzata e la qualità full HD o 4K potrebbe richiedere poco tempo per essere realizzata o, in caso di connessione lenta, non essere possibile. In caso di dubbi, si consiglia di verificare le capacità di Internet con il proprio provider.

### 9.6.8 TiVo

È possibile visualizzare le informazioni HSN e DLID del televisore.

### 9.6.9 Assistente vocale

Selezionare l'ambiente Google Home a cui collegare il televisore.

### 9.6.10 Di più

#### 9.6.10.1 Timeout del menu

Modifica la durata del timeout delle schermate di menu.

#### 9.6.10.2 Salvaschermo per la casa

Impostare le opzioni dello screensaver per la schermata iniziale. È possibile impostare un tempo di attesa per lo screensaver o disattivarlo utilizzando le opzioni disponibili.

### 9.6.10.3 LED della modalità standby

Se è impostato su Off, il LED della modalità standby non si accende quando il televisore è in modalità standby.

### 9.6.10.4 Identificazione del dispositivo (UHD)

Quando questa opzione è attivata, fa sì che venga generato internamente un 'ID dispositivo' per ogni origine Web visitata. Quando è disattivata, tutti gli 'ID dispositivo' correnti vengono cancellati per ogni origine Web visitata. È possibile attivare o disattivare questa funzione impostandola **su On** o **Off**.

### 9.6.10.5 Aggiornamento del software

Assicura che il televisore abbia il software più recente. Premere OK per visualizzare le opzioni del menu.

### 9.6.10.6 Versione dell'applicazione

Visualizza la versione software corrente.

### 9.6.10.7 Spegnimento automatico

Imposta il tempo desiderato affinché il televisore passi automaticamente in modalità standby quando non viene utilizzato. Questa opzione può essere impostata da 1 a 8 ore a passi di 1 ora. È anche possibile disattivare questa opzione impostandola su **Off**.

### 9.6.10.8 Modalità Standby On

Configura la preferenza di avvio automatico del televisore. Sono disponibili le opzioni **Schermata iniziale** e **Ultima sorgente**.

### 9.6.10.9 Timer del sonno

Definire un intervallo di tempo dopo il quale si desidera che il televisore entri automaticamente in modalità di sospensione. Impostare come **Off** per disattivarla.

#### 9.6.10.10 Modalità Negozio

Selezionare questa modalità per la visualizzazione del negozio. Quando la **modalità Negozio** è abilitata, alcune voci del menu TV potrebbero non essere disponibili. Per alcuni modelli potrebbe essere disponibile anche l'opzione **Abilitato con video**. Se questa opzione è impostata, il televisore passa alla modalità negozio e viene riprodotto il file video preinstallato.

#### 9.6.10.11 Modalità di accensione

Questa impostazione configura la preferenza per la modalità di accensione. Sono disponibili le opzioni **Ultimo stato** e **Modalità standby**.

### 9.6.10.12 OSS

Visualizza le informazioni sulla licenza del software open source.

#### 9.6.10.13 Cambiare il nome dell'amico

Con questa opzione è possibile modificare il nome del dispositivo utilizzato per identificare il televisore quando si collega un dispositivo al televisore in modalità wireless. Il nome del dispositivo predefinito verrà ripristinato se il nome del dispositivo viene lasciato vuoto o se viene eseguito un reset di fabbrica.

### 9.6.10.14 Priorità di applicazione (UHD)

Questa opzione consente di impostare la priorità tra le applicazioni broadcast e le applicazioni CICAM App MMI. Nel caso in cui una CICAM sia inserita nel televisore e si verifichi una contesa tra le applicazioni, la priorità verrà data al tipo di applicazione selezionata.

### 9.6.10.15 Notifica Dolby (UHD)

Imposta la preferenza dell'aspetto della notifica per i contenuti Dolby. Quando è impostato su **On**, il logo Dolby viene visualizzato sullo schermo quando viene rilevato un contenuto Dolby.

#### 9.6.10.16 Manuali

Visualizza il manuale d'uso. Il manuale d'uso contiene le istruzioni per le funzioni del televisore.

### 9.7 Legale

### 9.7.1 Politiche sulla privacy

Visualizza le informazioni sulla privacy

### 9.7.2 Termini e condizioni

Visualizza i termini e le condizioni del Servizio Smart TV di TiVo e del produttore.

### 9.7.3 Impostazioni del consenso

È possibile utilizzare le opzioni qui presenti per gestire le impostazioni di consenso. Evidenziare una funzione e premere **OK** per attivarla o disattivarla. Prima di apportare modifiche, è possibile leggere le relative spiegazioni visualizzate sullo schermo per ciascuna funzione evidenziata. È possibile premere il pulsante direzionale destro per evidenziare il testo e quindi utilizzare i pulsanti direzionali **Programma +/-** o Su/Giù per scorrere verso l'alto e verso il basso per leggere l'intero testo.

### 9.7.4 ID pubblicitario

Visualizza l'ID della pubblicità. È anche possibile reimpostarlo utilizzando la relativa opzione qui.

### 9.7.5 Informazioni sulla società

Visualizza le informazioni sulla società.

### 9.7.6 Divulgazione della trasparenza

Visualizza l'informativa sulla trasparenza.

### 9.7.7 Biscotti

#### 9.7.7.1 Mostra tutti i cookie

Visualizza tutti i cookie salvati.

#### 9.7.7.2 Cancellare tutti i cookie

Cancella tutti i cookie salvati.

#### 9.7.7.3 Non tracciare

Con questa opzione è possibile impostare le proprie preferenze in merito al comportamento di tracciamento dei servizi HbbTV.

# 10Funzionamento generale del televisore

### 10.1 Utilizzo dell'elenco dei canali

Il televisore ordina tutte le stazioni memorizzate nell'elenco dei canali. È possibile modificare questo elenco di canali o impostare i preferiti utilizzando le opzioni del menu **Canali**. Mentre si guardano i canali TV in diretta, premere il pulsante **OK** per aprire l'elenco dei canali o andare al carosello di navigazione nella schermata principale e selezionare **Elenco canali**. È possibile filtrare i canali elencati o apportare modifiche avanzate all'elenco corrente utilizzando le opzioni delle schede **Filtro** e **Modifica**. Evidenziare la scheda desiderata e premere **OK** per visualizzare le opzioni disponibili.

#### Gestione degli elenchi dei preferiti

È possibile creare quattro diversi elenchi di canali preferiti. Accedere al carosello di navigazione nella schermata principale e selezionare **Elenco canali** per aprire il menu **Canali**. Evidenziare la scheda **Modifica** e premere **OK** per visualizzare le opzioni di modifica e selezionare l'opzione **Tag/Untag channel**. Selezionare il canale desiderato nell'elenco premendo il tasto **OK** mentre il canale è evidenziato. È possibile effettuare più scelte. È anche possibile utilizzare l'opzione **Tag/Untag all per** selezionare tutti i canali dell'elenco. Quindi premere il pulsante **Indietro/Indietro**, il pulsante direzionale sinistro o destro per tornare alle opzioni del menu Modifica. Selezionare l'opzione **Aggiungi/Rimuovi preferiti** e premere nuovamente il pulsante **OK**. Verranno visualizzate le opzioni dell'elenco dei canali preferiti. Impostare l'opzione di elenco desiderata su **On**. Il canale o i canali selezionati verranno aggiunti all'elenco. Per rimuovere uno o più canali dall'elenco dei preferiti, seguire la stessa procedura e impostare l'opzione dell'elenco desiderato su **Off**.

È possibile utilizzare la funzione di filtraggio del menu **Canali** per filtrare in modo permanente i canali dell'elenco dei canali in base alle proprie preferenze. Ad esempio, utilizzando le opzioni della scheda **Filtro**, è possibile impostare uno dei quattro elenchi preferiti da visualizzare ogni volta che si apre l'elenco dei canali. Le opzioni di filtraggio selezionate saranno visualizzate nella parte superiore della schermata del menu **Canali**.

### 10.2 Configurazione delle impostazioni dei genitori

Le opzioni del menu **Genitori** possono essere utilizzate per vietare agli utenti la visione di determinati programmi, canali e l'utilizzo dei menu. Queste impostazioni si trovano nel menu **Impostazioni>Sistema>Parentale**.

Per visualizzare le opzioni del menu di blocco parentale, è necessario inserire un PIN. Dopo aver inserito il PIN corretto, verranno visualizzate le opzioni di impostazione parentale.

**Blocco menu:** Questa impostazione abilita o disabilita l'accesso a tutti i menu o al menu **di installazione** del televisore.

**Blocco maturità**: se questa opzione è impostata, il televisore ottiene le informazioni sulla maturità dalla trasmissione e, se questo livello di maturità è disattivato, vieta l'accesso alla trasmissione.

**Nota**: se l'opzione Paese durante la prima installazione o il reset di fabbrica è impostata come Francia, Italia o Austria, il valore **di Blocco maturità** sarà impostato su 18 come valore predefinito.

**Blocco bambini:** se questa opzione è impostata su **On**, il televisore può essere controllato solo dal telecomando. In questo caso i tasti di controllo del televisore non funzionano.

Imposta PIN: definisce un nuovo numero PIN.

**PIN CICAM predefinito:** questa opzione appare grigio se nessun modulo CI è inserito nello slot CI del TV. È possibile modificare il PIN predefinito della CI CAM utilizzando questa opzione.

**Nota**: il PIN predefinito potrebbe essere impostato su **0000** o **1234**. Se il PIN è stato definito (viene richiesto a seconda della selezione del Paese) durante la **prima installazione**, utilizzare il PIN definito. Se il PIN viene inserito in modo errato per cinque volte di seguito, l'inserimento del PIN verrà bloccato e non sarà più possibile effettuare un nuovo inserimento per 30 minuti. Tuttavia, è possibile sbloccare l'inserimento del PIN o azzerare il conteggio dei tentativi spegnendo e riaccendendo il televisore.

Alcune opzioni potrebbero non essere disponibili a seconda del modello e/o del Paese selezionato in **Prima installazione**.

### 10.3 Guida elettronica ai programmi

Tramite la funzione di guida elettronica ai programmi del televisore è possibile sfogliare il palinsesto dei canali attualmente installati nell'elenco dei canali. Dipende dalla relativa trasmissione se questa funzione è supportata o meno.

Per accedere alla guida ai programmi, premere il tasto **Guida** sul telecomando. È anche possibile utilizzare l'opzione **Guida** nella schermata iniziale.

Sono disponibili due diversi tipi di layout di pianificazione: **Timeline Schedule** e **Now/Next**. Per passare da un layout all'altro, evidenziare la scheda con il nome del layout alternativo nella parte superiore dello schermo e premere **OK**.

Utilizzare i pulsanti direzionali per navigare nella guida ai programmi. Usare il pulsante **Indietro/Indietro** per utilizzare le opzioni delle schede sul lato superiore dello schermo.

#### Calendario delle scadenze

In questa opzione di layout, tutti gli eventi dei canali elencati saranno visualizzati per linea temporale. È possibile utilizzare i tasti direzionali per scorrere l'elenco degli eventi. Evidenziare un evento e premere **OK** per visualizzare il menu delle opzioni dell'evento.

Premere il pulsante **Indietro/Indietro** per utilizzare le opzioni delle schede disponibili. Evidenziare la scheda **Filtro** e premere **OK** per visualizzare le opzioni di filtraggio. Per modificare il layout, evidenziare **Ora/Next** e premere **OK**. È possibile utilizzare le opzioni **Giorno precedente** e **Giorno successivo** per visualizzare gli eventi del giorno precedente e successivo.

Evidenziare la scheda Extra e premere OK per accedere alle opzioni sottostanti.

**Evidenziazione del genere:** Visualizza il menu **Evidenzia genere**. Selezionare un'opzione e premere **OK**. Vengono evidenziati gli eventi della guida ai programmi che corrispondono al genere selezionato.

**Ricerca guida**: Visualizza le opzioni di ricerca. Queste opzioni consentono di effettuare una ricerca nel database della guida ai programmi in base ai criteri selezionati. Vengono elencati i risultati corrispondenti.

Ora: Ritorna all'ora corrente sulla linea temporale.

Zoom: evidenziare e premere OK per modificare l'intervallo di tempo sulla timeline.

#### Programma attuale/successivo

In questa opzione di layout, verranno visualizzati solo gli eventi correnti e successivi dei canali elencati. È possibile utilizzare i pulsanti direzionali per scorrere l'elenco degli eventi.

Premere il pulsante **Indietro/Indietro** per utilizzare le opzioni delle schede disponibili. Evidenziare la scheda **Filtro** e premere **OK** per visualizzare le opzioni di filtraggio. Per modificare il layout, evidenziare **Pianificazione linea temporale** e premere **OK**.

#### Opzioni per gli eventi

Utilizzare i pulsanti direzionali per evidenziare un evento e premere il pulsante **OK** per visualizzare il menu **Opzioni.** Sono disponibili le seguenti opzioni.

**Seleziona canale**: Con questa opzione è possibile passare al canale selezionato per guardarlo. La guida ai programmi viene chiusa. **Ulteriori informazioni**: Visualizza informazioni dettagliate sull'evento selezionato. Utilizzare i pulsanti direzionali su e giù per scorrere il testo.

**Imposta timer su evento / Elimina timer su evento**: Selezionare l'opzione **Imposta timer su evento** e premere **OK**. È possibile impostare timer per eventi futuri. Per annullare un timer già impostato, evidenziare l'evento e premere il pulsante **OK**. Selezionare quindi l'opzione **Elimina timer su evento**. Il timer verrà annullato.

**Note**: Non è possibile passare a un altro canale mentre è attivo un timer sul canale corrente.

Non è possibile impostare il timer per due o più eventi singoli nello stesso intervallo di tempo.

### 10.4 Servizi Televideo

Premere il tasto **Testo** per entrare. Premere nuovamente per attivare la modalità mix, che consente di vedere contemporaneamente la pagina del televideo e la trasmissione televisiva. Premere nuovamente per uscire. Se disponibili, le sezioni delle pagine del televideo diventano colorate e possono essere selezionate premendo i tasti colorati. Seguire le istruzioni visualizzate sullo schermo.

#### Televideo digitale

Premere il tasto **Testo** per visualizzare le informazioni del televideo digitale. Per utilizzarlo, utilizzare i tasti colorati, i tasti direzionali e il tasto **OK**. Il metodo di funzionamento può variare a seconda del contenuto del televideo digitale. Seguite le istruzioni visualizzate sullo schermo del televideo digitale. Quando si preme nuovamente il tasto **Testo**, il televisore torna alla trasmissione televisiva.

### 10.5 Aggiornamento del software

Il televisore è in grado di trovare e aggiornare automaticamente il software tramite il segnale di trasmissione o via Internet.

#### Ricerca di aggiornamenti software tramite interfaccia utente

Premere il pulsante **Impostazioni** sul telecomando o selezionare **Impostazioni** nella schermata principale. Evidenziare l'opzione **Aggiornamento software** nel menu Sistema>Altro e premere **OK**. Evidenziare quindi l'opzione Scansione per aggiornamento e premere **OK** per verificare la presenza di un nuovo aggiornamento software. È possibile selezionare il satellite utilizzato per il processo di aggiornamento e configurarne i parametri utilizzando le opzioni del menu **Modifica aggiornamento per il satellite**.

Se viene trovato un nuovo aggiornamento, inizia a scaricarlo. Al termine del download, visualizzato un avviso; premere **OK** per completare il processo di aggiornamento del software e riavviare il TV.

#### 3 Modalità di ricerca e aggiornamento AM

Il televisore cercherà nuovi aggiornamenti alle ore 3:00 se l'opzione di **scansione automatica** è impostata su **Abilitato** e il televisore è collegato a un segnale aereo o a Internet. Se un nuovo software viene trovato e scaricato con successo, verrà installato alla successiva accensione.

**Nota**: non scollegare il cavo di alimentazione mentre il led lampeggia durante il processo di riavvio. Se il televisore non si accende dopo l'aggiornamento, scollegare la spina, attendere due minuti e ricollegarla.

Tutti gli aggiornamenti sono controllati automaticamente. Se viene effettuata una ricerca manuale e non viene trovato alcun software, questa è la versione corrente.

# 11Connettività

### 11.1 Connettività via cavo

#### Per collegarsi a una rete cablata

- È necessario disporre di un modem/router collegato a una connessione a banda larga attiva.
- Collegare il televisore al modem/router tramite un cavo Ethernet. Sul lato posteriore sinistro del televisore è presente una porta LAN.

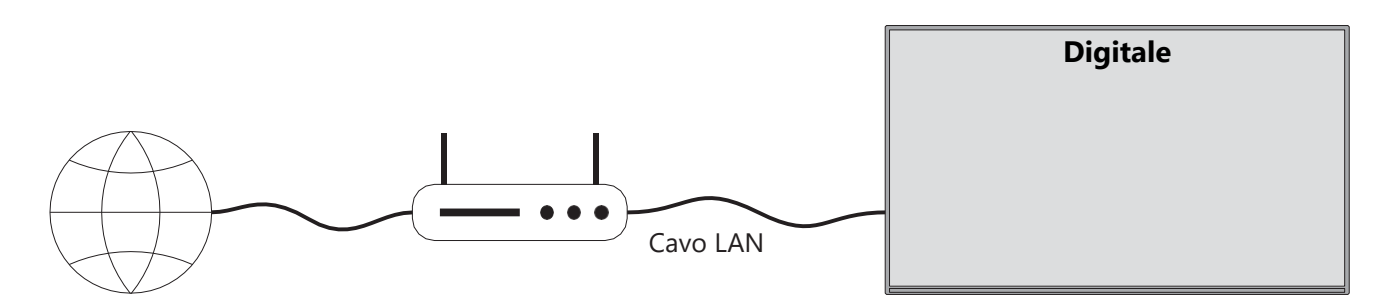

- 1. Connessione ISP a banda larga
- 2. Cavo LAN (Ethernet)
- 3. Ingresso LAN sul lato posteriore sinistro del televisore

A seconda della configurazione della rete, potrebbe essere possibile collegare il televisore alla rete LAN. In tal , utilizzare un cavo Ethernet per collegare il televisore direttamente alla presa di rete a muro.

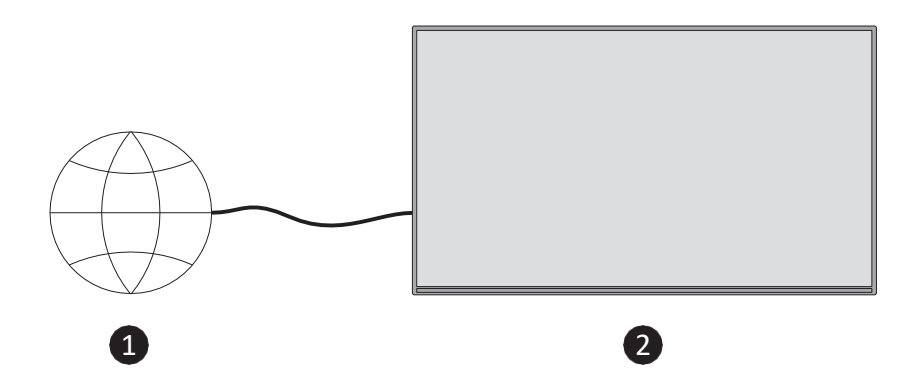

- 1. Presa di rete a muro.
- 2. Ingresso LAN sul lato posteriore sinistro del televisore.

### 11.2 Connettività wireless

#### Per collegarsi a una rete wireless

È necessario disporre di un modem/router wireless collegato a una connessione a banda larga attiva

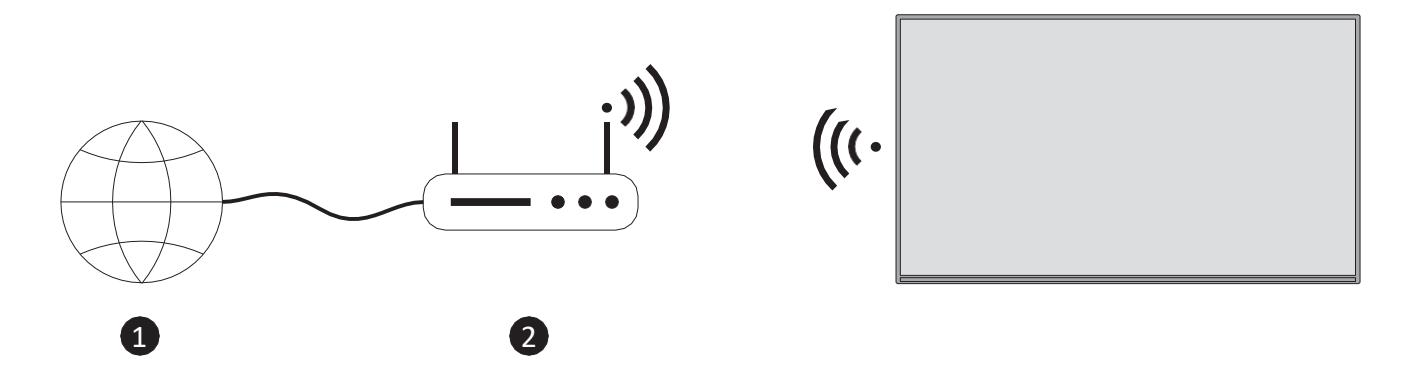

1. Connessione ISP a banda larga

Un router Wireless-N (IEEE 802.11a/b/g/n) con bande simultanee da 2,4 e 5 GHz è progettato per aumentare la larghezza di banda. Queste sono ottimizzate per uno streaming video HD più fluido e veloce e per i giochi wireless.

La frequenza e il canale variano a seconda della zona.

La velocità di trasmissione varia a seconda della distanza e del numero di ostacoli tra i prodotti di trasmissione, nonché della loro configurazione.

### 11.3 Display wireless

Il Wireless Display è uno standard per lo streaming di contenuti video e audio. Questa funzione consente di utilizzare il televisore come dispositivo di visualizzazione wireless.

#### Utilizzo con dispositivi mobili

Esistono diversi standard che consentono la condivisione di schermi con contenuti grafici, video e audio tra il dispositivo mobile e il televisore.

Premere il pulsante **Sorgente** sul telecomando e passare alla sorgente **Wireless Display**. Viene visualizzata una schermata che indica che il televisore è pronto per il collegamento.

Aprire l'applicazione di condivisione sul dispositivo mobile. Queste applicazioni hanno nomi diversi per ogni marca; per informazioni dettagliate, consultare il manuale di istruzioni del mobile.

Scansione dei dispositivi. Dopo aver selezionato il televisore e aver effettuato la connessione, lo schermo del dispositivo verrà visualizzato sul televisore.

**Nota**: Questa funzione può essere utilizzata solo se il dispositivo mobile la supporta. Se si verificano problemi di connessione, verificare se la versione del sistema operativo in uso supporta questa funzione. Potrebbero verificarsi problemi di incompatibilità con le versioni del sistema operativo rilasciate dopo la produzione di questo televisore. I processi di scansione e connessione variano a seconda del programma utilizzato.

### **11.4 Browser Internet**

È possibile avviare il browser Internet dal carosello **Le mie applicazioni** nella schermata iniziale.

Nella schermata iniziale del browser, le miniature dei collegamenti predefiniti (se presenti) ai siti web saranno visualizzate come opzioni di chiamata rapida, insieme alle opzioni **Modifica** chiamata rapida e Aggiungi a chiamata rapida.

Per navigare nel browser web, utilizzare i pulsanti direzionali del telecomando o un mouse collegato. Per visualizzare la barra delle opzioni del browser, premere il pulsante direzionale Su del telecomando o spostare il cursore all'inizio della pagina. Sono disponibili le opzioni **Cronologia**, **Schede** e **Segnalibri** e la barra delle opzioni del browser che contiene i pulsanti precedente/successivo, il pulsante di aggiornamento, la casella di indirizzo/ricerca, la **selezione rapida** e i pulsanti **Vewd Browser**.

Per aggiungere un sito web desiderato all'elenco **di composizione rapida**, spostare il cursore all'inizio della pagina. Apparirà la barra delle opzioni del browser. Evidenziare il pulsante **Composizione rapida** e premere **OK**. Selezionare quindi l'opzione **Aggiungi a composizione rapida** e premere **OK**. Compilare gli spazi vuoti dei campi **Nome** e **Indirizzo**, evidenziare **OK** e premere **OK** per aggiungere. È anche possibile evidenziare il pulsante **Vewd Browser** sulla barra delle opzioni del browser e premere **OK**, quindi evidenziare l'opzione **Aggiungi a composizione rapida** nel sottomenu e premere nuovamente **OK** mentre si è sul sito Web che si desidera aggiungere all'elenco **di composizione rapida**. In questo modo, i campi **Nome** e **Indirizzo** verranno compilati automaticamente in base al sito web che si sta visitando. Evidenziare **OK** e premere **OK** per aggiungere.

Esistono vari modi per cercare o visitare siti web utilizzando il browser:

- Digitare l'indirizzo di un sito web (URL) nella casella di ricerca/indirizzo, evidenziare il tasto **Invio** sulla tastiera virtuale e premere il tasto **OK** sul telecomando per visitare il sito.
- Digitare la parola o le parole chiave nella casella di ricerca/indirizzo, evidenziare il pulsante **Invio** sulla tastiera virtuale e premere il pulsante **OK** sul telecomando per avviare la ricerca dei siti Web correlati.

Evidenziare una miniatura della selezione rapida e premere il pulsante **OK** per visitare il sito Web corrispondente.

Il televisore è compatibile con i mouse USB. Collegate il vostro mouse o l'adattatore per mouse wireless all'ingresso USB del televisore per una navigazione più semplice e veloce.

Alcune pagine web contengono contenuti flash. Questi non sono supportati dal browser. Il televisore non supporta alcun processo di download da Internet tramite il browser. Tutti i siti su Internet potrebbero non essere supportati. A seconda del sito, potrebbero problemi di contenuto. In alcune circostanze, i contenuti video potrebbero non essere riprodotti.

# 11.5 Sistema HbbTV

L'HbbTV (Hybrid Broadcast Broadband TV) è un nuovo standard industriale che combina perfettamente i servizi televisivi trasmessi via broadcast con i servizi trasmessi via banda larga e consente anche l'accesso ai servizi solo Internet per i consumatori che utilizzano TV e set top box connessi. I servizi forniti tramite HbbTV comprendono canali televisivi tradizionali, servizi di catch-up, video-on-demand, guida elettronica ai programmi, pubblicità interattiva, personalizzazione, votazione, giochi, social network e altre applicazioni multimediali.

# 12 Alexa Ready (HD/FHD)

Alexa è il servizio vocale basato su cloud di Amazon disponibile su molti dispositivi. Il televisore è compatibile e pronto per essere utilizzato con i dispositivi Alexa.

#### Funziona con Alexa

Grazie alla funzione Works With Alexa è possibile controllare le funzioni del televisore con i dispositivi Alexa. A tal fine, è necessario completare il processo di configurazione. L'impostazione può essere effettuata utilizzando l'opzione **Works With Alexa** nel menu **Impostazioni>Sistema>Assistente vocale**.

#### Processo di impostazione

La procedura guidata vi guiderà attraverso il processo di configurazione.

- Nella prima schermata si viene informati sulla funzione. Evidenziare Avvio e premere **OK** per procedere.
- Verrà creato un codice di autenticazione che verrà visualizzato sullo schermo. Utilizzare il computer o qualsiasi altro dispositivo con accesso a Internet per andare all'indirizzo Internet (URL) visualizzato sullo schermo. Verrete indirizzati a una pagina in cui potrete accedere al vostro account Amazon, se non lo avete già fatto. Quindi verrà indirizzati a una pagina in cui inserire il codice di autenticazione visualizzato sul televisore e collegare il televisore al proprio account Amazon.
- Se il processo di collegamento è andato a buon fine, verrà chiesto di determinare un nome per il televisore, chiamato "Nome amico" (**FN**). Un "nome amico" è un nome che ricorda il televisore, ad esempio "TV del soggiorno", "TV della cucina", "TV della sala da pranzo", ecc. Scegliete un nome facile da pronunciare. Questo nome verrà pronunciato per indicare ad Alexa quale TV controllare. Al termine, evidenziare **OK** e premere **OK**.

Nella schermata successiva verranno visualizzati esempi di utilizzo della funzione. Premere **OK** per terminare l'impostazione.

Una volta completata la configurazione, sarà possibile controllare le funzioni del televisore con Alexa.

**Nota**: accertarsi *che i dispositivi siano collegati a Internet*.

#### Comandi di esempio

Ecco alcuni comandi vocali che potete utilizzare:

| Comando                            | Funzione                                         |
|------------------------------------|--------------------------------------------------|
| Alexa, attiva 'FN'                 | Poteri sul televisore                            |
| Alexa, spegni 'FN'                 | Spegnimento del televisore                       |
| Alexa, riproduci 'FN'              | Avvia la riproduzione dei media                  |
| Alexa, pausa 'FN'                  | Mette in pausa la riproduzione dei media         |
| Alexa, riprendi 'FN'               | Riprende la riproduzione dei media               |
| Alexa, interrompi 'FN'             | Interrompe la riproduzione dei media             |
| Alexa, avanzamento rapido su 'FN'  | Avanzamento dei media in modalità di avanzamento |
|                                    | rapido                                           |
| Alexa, riavvolgi su 'FN'           | Riavvolge i media                                |
| Alexa, impostare il volume di 'FN' | Imposta il volume al livello specificato         |
| su 50                              |                                                  |
| Alexa, alza il volume di "FN".     | Aumenta il volume di 10 unità                    |
| Alexa, abbassa il volume di "FN".  | Diminuisce il volume di 10 unità                 |

| Alexa, silenzia 'FN'              | Disattiva l'audio                                           |  |  |  |
|-----------------------------------|-------------------------------------------------------------|--|--|--|
| Alexa, disattiva 'FN'             | Disattiva l'audio                                           |  |  |  |
| Alexa, cambiare l'input in        | Il televisore passa alla sorgente di ingresso con il nome   |  |  |  |
| "input_name" su 'FN'.             | specificato (ad esempio, HDMI 1).                           |  |  |  |
| Alexa, cambia canale a            | Il televisore passa al canale con il numero specificato (ad |  |  |  |
| "canale_numero" su 'FN'           | esempio, canale 200).                                       |  |  |  |
| Alexa, cambia canale a            | Il televisore passa al canale con il nome specificato.      |  |  |  |
| "nome_canale" su 'FN'             |                                                             |  |  |  |
| Alexa, canale su 'FN'             | Il televisore passa al canale superiore, se disponibile.    |  |  |  |
| Alexa, abbassa il canale su 'FN'  | Il televisore passa al canale inferiore successivo, se      |  |  |  |
|                                   | disponibile.                                                |  |  |  |
| Alexa, il prossimo canale su 'FN' | Il televisore passa al canale successivo dell'elenco dei    |  |  |  |
|                                   | canali.                                                     |  |  |  |

FN è l'abbreviazione di "Friendly Name".

# **13 Assistente Google**

Il televisore funziona con Google Home per il controllo vocale dispositivi e degli elettrodomestici collegati.

#### Funziona con Google Home

Grazie a questa funzione è possibile controllare le funzioni del televisore con i dispositivi Google Assistant. A tal fine, è necessario completare il processo di configurazione.

Prima della configurazione

- Prima di avviare la configurazione del televisore, completare le seguenti procedure.
- Installare l'applicazione Google Home sul telefono cellulare e accedere al proprio account.
- Aggiungere il dispositivo assistente al proprio account
- Selezionare l'azione **Vsmart** TV dall'elenco delle azioni dell'applicazione.
- Verrà visualizzata una schermata in cui inserire il codice di autenticazione creato durante il processo di configurazione del televisore per collegare il televisore al proprio account. Continuare la configurazione del televisore per ottenere il codice di autenticazione.

#### Processo di impostazione

La configurazione può essere eseguita utilizzando l'opzione **Assistente Google** nel menu **Impostazioni>Sistema>Assistente vocale**. La procedura guidata vi guiderà attraverso processo di configurazione.

- Nella prima schermata evidenziare Avvio e premere OK per procedere.
- Nella schermata successiva verrà chiesto di stabilire un nome per il televisore, chiamato "Nome amico" (FN). Il "nome amico" è un nome che ricorda il televisore, ad esempio "TV del soggiorno", "TV della cucina", "TV della sala da pranzo", ecc. Scegliete un nome facile da pronunciare. Al termine, evidenziare OK e premere OK.
- Verrà creato un codice di autenticazione che verrà visualizzato sullo schermo. Immettere il codice visualizzato sul televisore nell'applicazione Google Home.

Una volta completata la configurazione, sarà possibile controllare le funzioni del televisore con Google Assistant.

**Nota**: Assicurarsi che i dispositivi siano collegati a Internet. È possibile collegare un solo televisore al proprio account.

#### Comandi di esempio

Basta dire "Ehi Google" o "Ok Google" per controllare il televisore con la sola voce.

| Comando                           | Funzione                                                    |  |  |  |  |
|-----------------------------------|-------------------------------------------------------------|--|--|--|--|
| attivare 'FN'                     | Poteri sul televisore                                       |  |  |  |  |
| disattivare 'FN'                  | Spegnimento del televisore                                  |  |  |  |  |
| pausa su 'FN'                     | Mette in pausa la riproduzione dei media                    |  |  |  |  |
| riprendere su 'FN'                | Riprende la riproduzione dei media                          |  |  |  |  |
| fermarsi su 'FN'                  | Interrompe la riproduzione dei media                        |  |  |  |  |
| volume alzato su 'FN'             | Aumenta il volume                                           |  |  |  |  |
| volume basso su "FN               | Diminuisce il volume                                        |  |  |  |  |
| impostare il volume di            | Disattiva l'audio                                           |  |  |  |  |
| silenziamento su 'FN'             |                                                             |  |  |  |  |
| passa l'input a "input_nome" su   | ll televisore passa alla sorgente di ingresso con il nome   |  |  |  |  |
| 'FN'                              | specificato (ad esempio, HDMI 1).                           |  |  |  |  |
| passare a "nome_ingresso" su 'FN' |                                                             |  |  |  |  |
| cambiare il canale in             | Il televisore passa al canale con il numero specificato (ad |  |  |  |  |
| "canale_numero" su 'FN'           | esempio, canale 200).                                       |  |  |  |  |
| cambiare canale in "nome_canale"  | Il televisore passa al canale con il nome specificato.      |  |  |  |  |
| su 'FN'                           |                                                             |  |  |  |  |
| canale su 'FN'                    | Il televisore passa al canale superiore, se disponibile.    |  |  |  |  |
| canale giù su 'FN'                | Il televisore passa al canale inferiore successivo, se      |  |  |  |  |
|                                   | disponibile.                                                |  |  |  |  |

FN è l'abbreviazione di "Friendly Name".

Google è un marchio di Google LLC.

# 14 Risoluzione dei problemi

|                    | Controllare se il cavo di alimentazione CA del televisore è collegato o    |  |  |  |  |
|--------------------|----------------------------------------------------------------------------|--|--|--|--|
| Nessuna potenza    | meno. Se non c'è ancora corrente, scollegare la spina e ricollegarla alla  |  |  |  |  |
|                    | presa dopo 60 secondi. Riaccendere l'alimentazione.                        |  |  |  |  |
| Neccure immedia    | Controllare se il cavo dell'antenna sul retro è collegato correttamente.   |  |  |  |  |
|                    | Visualizzare altri canali per verificare se il problema persiste.          |  |  |  |  |
| Il video viene     | Cercate di aumentare il volume.                                            |  |  |  |  |
| visualizzato senza | Controllare se l'audio del televisore è disattivato o meno.                |  |  |  |  |
| audio              | ıdio                                                                       |  |  |  |  |
|                    | Assicurarsi che il sacchetto di plastica fornito con il telecomando sia    |  |  |  |  |
|                    | stato rimosso. Provare a utilizzare il telecomando a una distanza          |  |  |  |  |
| ll telecomando non | inferiore dal televisore. Controllare se il posizionamento delle batterie  |  |  |  |  |
| funziona           | è corretto o provare a utilizzare nuove batterie con il telecomando.       |  |  |  |  |
|                    | Il televisore passa in modalità Standby se non riceve alcuna risposta      |  |  |  |  |
|                    | entro alcuni minuti.                                                       |  |  |  |  |
|                    | Scollegare il cavo di alimentazione e attendere 30 secondi, quindi         |  |  |  |  |
| l problemi sono    | ricollegare il cavo di alimentazione alla presa. ISe il problema persiste, |  |  |  |  |
| irrisolti          | non tentare di riparare il televisore da soli. Contattare il centro di     |  |  |  |  |
|                    | assistenza.                                                                |  |  |  |  |

# **15 Specifiche tecniche**

|                                              | 32HT2S35                | 40FT2S35                | 43FT2S35                | 50UT4S35                | 55UT4S35                |
|----------------------------------------------|-------------------------|-------------------------|-------------------------|-------------------------|-------------------------|
| Tensione di esercizio                        | 220-240V CA,<br>50/60Hz | 220-240V CA,<br>50/60Hz | 220-240V CA,<br>50/60Hz | 220-240V CA,<br>50/60Hz | 220-240V CA,<br>50/60Hz |
| Potenza di uscita audio                      | 2x6                     | 2x8                     | 2x8                     | 2x10                    | 2x10                    |
| Consumo di energia (W)                       | 60                      | 75                      | 75                      | 135                     | 140                     |
| Consumo di energia in standby in rete W)     | <0,5                    | <0,5                    | <0,5                    | <0,5                    | <0,5                    |
| Peso netto (Kg)                              | 3.97                    | 6                       | 6.75                    | 9.75                    | 12.8                    |
| Peso lordo (kg)                              | 5.57                    | 8.75                    | 9.75                    | 13.5                    | 17.7                    |
| Dimensioni TV LxLxH (con<br>supporto) (mm)   | 728 x 167 x 467         | 902 x 87 x 517          | 965 x 87 x 561          | 1120 x 87 x 648         | 1233 x 87 x 712         |
| Dimensioni TV LxLxH (senza<br>supporto) (mm) | 728 x 76 x 430          | 902 x 167 x 553         | 965 x 258 x 598         | 1120 x 258 x 685        | 1233 x 258 x 749        |
| Display                                      | 32"/80 cm               | 40"/100 cm              | 43"/108 cm              | 50"/126 cm              | 55"/139 cm              |
| Risoluzione dello schermo                    | 1366x768                | 1920x1080               | 1920x1080               | 3840x2160               | 3840x2160               |

# 15.1 Limitazioni

Destinato solo all'uso interno.

### 15.2 Licenze

Soggetto a modifiche. In conseguenza della continua ricerca e sviluppo, le specifiche tecniche, il design e l'aspetto dei prodotti possono cambiare. Youtube è un marchio di Google LLC. Netflix è un marchio registrato di Netflix, Inc. È richiesta l'iscrizione allo streaming di Netflix. Apple TV è un marchio di Apple Inc. registrato negli Stati Uniti e in altri Paesi e regioni. Wi-Fi è un marchio registrato di Wi-Fi Alli-ance®. I termini HDMI e HDMI High-Definition Multimedia Interface e il logo HDMI sono marchi o marchi registrati di HDMI Licensing Administrator, Inc. negli Stati Uniti e in altri Paesi. Dolby, Dolby Vision, Dolby Atmos, Dolby Audio e il simbolo della doppia D sono marchi di Dolby Laboratories Licensing Corporation. Prodotto su licenza di Dolby Laboratories. Opere confidenziali non pubblicate. Copyright 2012-2025 Dolby Laboratories. Tutti i diritti riservati. È richiesto l'abbonamento a Disney+, vedere le condizioni su https://www.disneyplus.com. ©2025 Disney e i suoi enti collegati. ©2025 Amazon.com, Inc. o le sue affiliate. Amazon, Prime Video e tutti i marchi correlati sono marchi di Amazon.com, Inc. o delle sue affiliate. Si applicano le tariffe di iscrizione ad Amazon Prime o Prime Video. Per maggiori dettagli, consultare primevideo.com/terms.

La funzione Voce, Ricerca e Raccomandazioni personalizzate ("Funzionalità Powered by TiVo") è disponibile solo quando si è connessi a Internet, su dispositivi compatibili e in alcuni Paesi in cui è necessario il consenso all'installazione, altrimenti la Smart TV non fornirà la Funzionalità Powered by TiVo. Per ulteriori informazioni e aggiornamenti, consultare il sito tivo.com. @2025 Xperi Inc. Tutti i diritti riservati. TiVo e il logo TiVo sono marchi o marchi registrati di Xperi Inc. o delle sue filiali negli Stati Uniti e in altri Paesi. Tutti gli altri marchi e contenuti appartengono ai rispettivi proprietari.

© THOMSON e il logo THOMSON sono marchi utilizzati da StreamView GmbH, Franz-Josefs-Kai 1, 1010 Vienna, Austria - ulteriori informazioni all'indirizzo www.thomson-brand.com, contact@streamview.com.